# cisco.

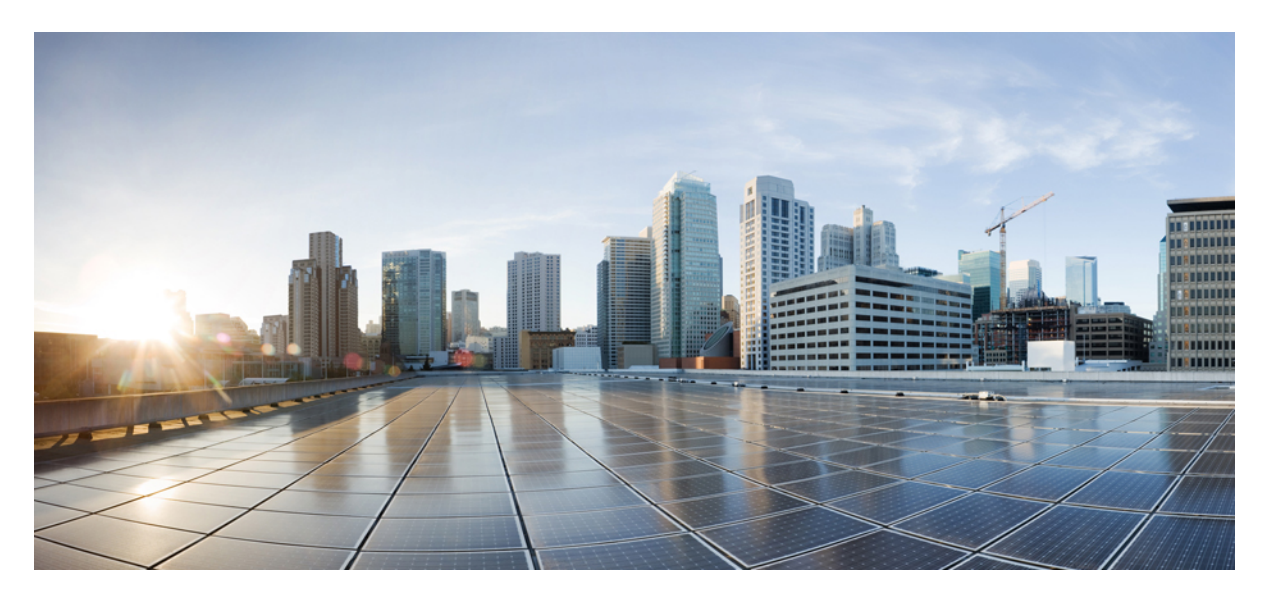

### **Cisco HyperFlex** システム リリース 5.0 アップグレード ガイド (VMware ESXi 向け)

**初版**:2021年11月10日 最終更新:2022年8月18日

### シスコシステムズ合同会社

〒107-6227 東京都港区赤坂9-7-1 ミッドタウン・タワー http://www.cisco.com/jp お問い合わせ先:シスココンタクトセンター 0120-092-255 (フリーコール、携帯・PHS含む) 電話受付時間:平日 10:00~12:00、13:00~17:00 http://www.cisco.com/jp/go/contactcenter/ 【注意】シスコ製品をご使用になる前に、安全上の注意(www.cisco.com/jp/go/safety\_warning/)をご確認ください。本書は、米国シスコ発行ド キュメントの参考和訳です。リンク情報につきましては、日本語版掲載時点で、英語版にアップデートがあり、リンク先のページが移動/変更され ている場合がありますことをご了承ください。あくまでも参考和訳となりますので、正式な内容については米国サイトのドキュメントを参照くだ さい。また、契約等の記述については、弊社販売パートナー、または、弊社担当者にご確認ください。

THE SPECIFICATIONS AND INFORMATION REGARDING THE PRODUCTS IN THIS MANUAL ARE SUBJECT TO CHANGE WITHOUT NOTICE. ALL STATEMENTS, INFORMATION, AND RECOMMENDATIONS IN THIS MANUAL ARE BELIEVED TO BE ACCURATE BUT ARE PRESENTED WITHOUT WARRANTY OF ANY KIND, EXPRESS OR IMPLIED. USERS MUST TAKE FULL RESPONSIBILITY FOR THEIR APPLICATION OF ANY PRODUCTS.

THE SOFTWARE LICENSE AND LIMITED WARRANTY FOR THE ACCOMPANYING PRODUCT ARE SET FORTH IN THE INFORMATION PACKET THAT SHIPPED WITH THE PRODUCT AND ARE INCORPORATED HEREIN BY THIS REFERENCE. IF YOU ARE UNABLE TO LOCATE THE SOFTWARE LICENSE OR LIMITED WARRANTY, CONTACT YOUR CISCO REPRESENTATIVE FOR A COPY.

The Cisco implementation of TCP header compression is an adaptation of a program developed by the University of California, Berkeley (UCB) as part of UCB's public domain version of the UNIX operating system. All rights reserved. Copyright © 1981, Regents of the University of California.

NOTWITHSTANDING ANY OTHER WARRANTY HEREIN, ALL DOCUMENT FILES AND SOFTWARE OF THESE SUPPLIERS ARE PROVIDED "AS IS" WITH ALL FAULTS. CISCO AND THE ABOVE-NAMED SUPPLIERS DISCLAIM ALL WARRANTIES, EXPRESSED OR IMPLIED, INCLUDING, WITHOUT LIMITATION, THOSE OF MERCHANTABILITY, FITNESS FOR A PARTICULAR PURPOSE AND NONINFRINGEMENT OR ARISING FROM A COURSE OF DEALING, USAGE, OR TRADE PRACTICE.

IN NO EVENT SHALL CISCO OR ITS SUPPLIERS BE LIABLE FOR ANY INDIRECT, SPECIAL, CONSEQUENTIAL, OR INCIDENTAL DAMAGES, INCLUDING, WITHOUT LIMITATION, LOST PROFITS OR LOSS OR DAMAGE TO DATA ARISING OUT OF THE USE OR INABILITY TO USE THIS MANUAL, EVEN IF CISCO OR ITS SUPPLIERS HAVE BEEN ADVISED OF THE POSSIBILITY OF SUCH DAMAGES.

Any Internet Protocol (IP) addresses and phone numbers used in this document are not intended to be actual addresses and phone numbers. Any examples, command display output, network topology diagrams, and other figures included in the document are shown for illustrative purposes only. Any use of actual IP addresses or phone numbers in illustrative content is unintentional and coincidental.

All printed copies and duplicate soft copies of this document are considered uncontrolled. See the current online version for the latest version.

Cisco has more than 200 offices worldwide. Addresses and phone numbers are listed on the Cisco website at www.cisco.com/go/offices.

The documentation set for this product strives to use bias-free language. For purposes of this documentation set, bias-free is defined as language that does not imply discrimination based on age, disability, gender, racial identity, ethnic identity, sexual orientation, socioeconomic status, and intersectionality. Exceptions may be present in the documentation due to language that is hardcoded in the user interfaces of the product software, language used based on standards documentation, or language that is used by a referenced third-party product.

Cisco and the Cisco logo are trademarks or registered trademarks of Cisco and/or its affiliates in the U.S. and other countries. To view a list of Cisco trademarks, go to this URL: https://www.cisco.com/c/en/us/about/legal/trademarks.html. Third-party trademarks mentioned are the property of their respective owners. The use of the word partner does not imply a partnership relationship between Cisco and any other company. (1721R)

© 2021-2022 Cisco Systems, Inc. All rights reserved.

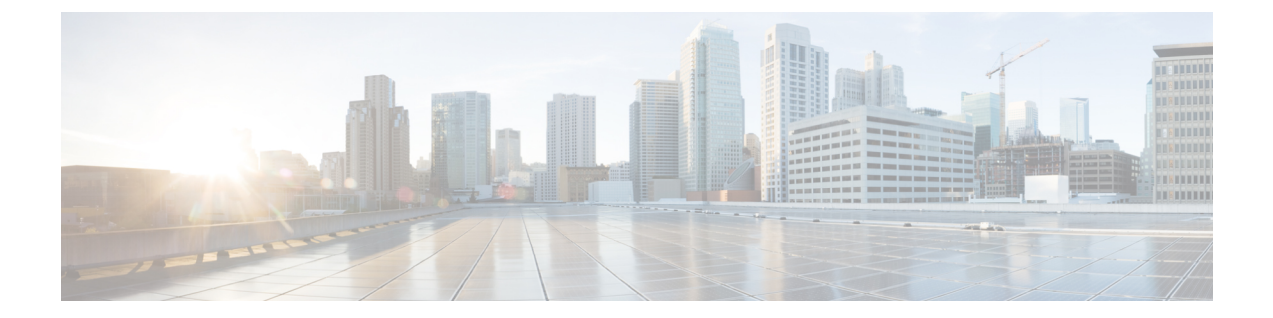

## 通信、サービス、偏向のない言語、および その他の情報

- シスコからタイムリーな関連情報を受け取るには、Cisco Profile Manager でサインアップ してください。
- •重要な技術によりビジネスに必要な影響を与えるには、シスコサービスにアクセスしてく ださい。
- ・サービスリクエストを送信するには、Cisco Support にアクセスしてください。
- •安全で検証済みのエンタープライズクラスのアプリケーション、製品、ソリューション、 およびサービスを探して参照するには、Cisco Marketplace にアクセスしてください。
- 一般的なネットワーキング、トレーニング、認定関連の出版物を入手するには、Cisco Press にアクセスしてください。
- ・特定の製品または製品ファミリの保証情報を探すには、Cisco Warranty Finder にアクセス してください。

#### マニュアルに関するフィードバック

シスコのテクニカルドキュメントに関するフィードバックを提供するには、それぞれのオンラ インドキュメントの右側のペインにあるフィードバックフォームを使用してください。

#### Cisco バグ検索ツール

Cisco バグ検索ツール(BST)は、シスコ製品とソフトウェアの障害と脆弱性の包括的なリストを管理する Cisco バグ追跡システムへのゲートウェイとして機能する、Web ベースのツールです。BST は、製品とソフトウェアの問題に関する詳細な情報を提供します。

#### 偏向のない言語

この製品のマニュアルセットは、偏向のない言語を使用するように配慮されています。このド キュメントセットでの偏向のない言語とは、年齢、障害、性別、人種的アイデンティティ、民 族的アイデンティティ、性的指向、社会経済的地位、およびインターセクショナリティに基づ く差別を意味しない言語として定義されています。製品ソフトウェアのユーザーインターフェ イスにハードコードされている言語、基準ドキュメントに基づいて使用されている言語、また は参照されているサードパーティ製品で使用されている言語によりドキュメントに例外が存在 する場合があります。

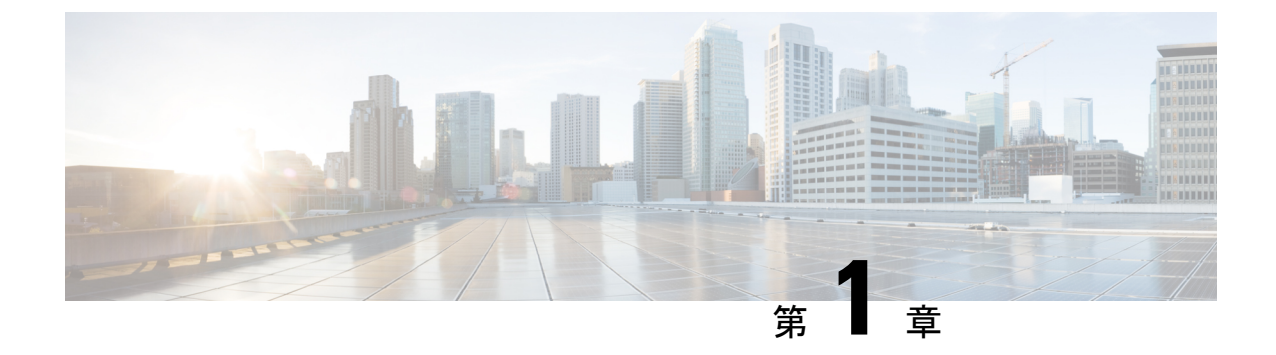

## 新機能および変更された機能に関する情報

•新機能および変更された機能に関する情報(1ページ)

## 新機能および変更された機能に関する情報

| 特長                                                              | 説明                                | HX のリリース<br>または追加日 | 参照先                                            |
|-----------------------------------------------------------------|-----------------------------------|--------------------|------------------------------------------------|
| HyperFlex ソフト<br>ウェア暗号化                                         | データを保護するソフトウェア暗号<br>化の機能が追加されました。 | HX 5.0(1b)         | HyperFlex ソフト<br>ウェア暗号化を有効<br>にする (37 ペー<br>ジ) |
| Cisco HyperFlex シ<br>ステム アップグ<br>レード ガイド<br>(VMware ESXi<br>向け) | 5.0(x) ガイドの最初のリリース                | HX 5.0(1a)         | n/a                                            |

次の表に、最新リリースでの新機能とこのガイドにおける変更点の概要を示します。

I

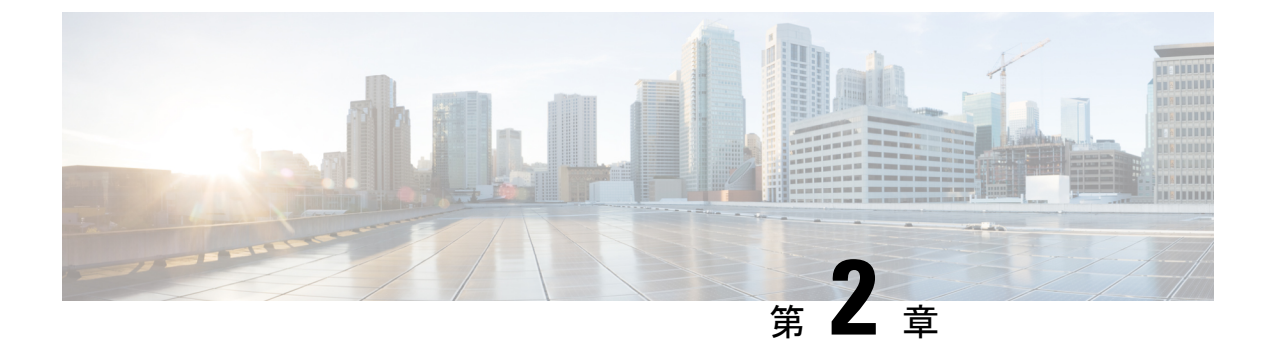

概要

- •このガイドについて (3ページ)
- •HX展開の正しいアップグレードパスの判別 (3ページ)
- ・サポートされていない Cisco HyperFlex HX データ プラットフォーム ソフトウェア リリー スからのアップグレード (5ページ)

### このガイドについて

このドキュメントは、現在 HX リリース 3.5(2a)以降を実行しており、環境を最新の HX リ リースにアップグレードする Cisco HyperFlex(HX)ユーザをガイドすることを目的としてい ます。

クラスタが Intersight によって管理されている場合は、「Cisco HyperFlex Edge システムと Cisco Intersight のアップグレード」を参照してください。

オンプレミスの HyperFlex アップグレード:

- HyperFlex Connect を使用した HyperFlex Data Platform のアップグレード
- HyperFlex Edge のアップグレード
- HyperFlex ストレッチ クラスタのアップグレード
- •アップグレード手順の分割

## HX 展開の正しいアップグレード パスの判別

このドキュメントでは、HyperFlex Connect を使用した通常の HyperFlex 展開のアップグレード に重点を置いています。アップグレードタスクの多くは、エッジ構成とストレッチ クラスタ 構成で同じですが、注意すべき違いがあります。特定の設定に基づいてこのドキュメント内を 移動するには、次の情報を使用します。

1. ご使用の環境で現在実行されている Cisco HyperFlex Data Center リリースを選択し、アップ グレードのワークフローに従って特定のアップグレードを行います。

| 現在ご使用の環境で実行<br>されている Cisco<br>HyperFlex データセンター<br>のリリース | Cisco アップグレード ガイド                                                                    | アップグレード ビデオのサポー<br>ト                 |
|----------------------------------------------------------|--------------------------------------------------------------------------------------|--------------------------------------|
| Cisco HX リリース 3.5(1a)<br>以前                              | サポートされていない Cisco HX<br>リリースガイドの Cisco HyperFlex<br>システム アップグレード ガイド                  | シスコ コミュニティ<br>データセンター トレーニング ビ<br>デオ |
| Cisco HX リリース<br>3.5(1b)〜4.0(x)                          | VMware 4.5 向け Cisco HyperFlex<br>システム アップグレード ガイド<br>(本ガイド) 次の表に進み、展開<br>のタイプを選択します。 | 近日提供予定                               |

**2.**目的のアップグレードリリースでサポートされている ESXi (vSphere) の最小バージョンを 確認し、ステップ 3 に進みます。

| ターゲット リリース             | ESXi(vSphere)の最小サポートバージョン |
|------------------------|---------------------------|
| $3.5(1a) \sim 4.0(2x)$ | 6.0 U3                    |
| 4.5(1a) 以降             | 6.5 U3                    |

3.展開のタイプを選択します。

| 展開タイプ                                      | このガイドの章にリンク                                                         |
|--------------------------------------------|---------------------------------------------------------------------|
| 従来型の HyperFlex 展開                          | HyperFlex ソフトウェアのアップグレードの前提条件<br>(7 ページ)                            |
| HyperFlex Edge 展開                          | HyperFlex Edge アップグレード 概要 (39 ページ)                                  |
| Intersight による HyperFlex Edge のアッ<br>プグレード | Cisco Intersight を使用した Cisco HyperFlex Edge シス<br>テムのアップグレード        |
| HyperFlex ストレッチ クラスタ                       | ストレッチ クラスタ アップグレード 概要 (49 ペー<br>ジ)                                  |
| 分割アップグレード手順                                | CLIを使用した HyperFlex Data Platform ソフトウェア<br>のみのオンライン アップグレード (59ページ) |

## サポートされていない Cisco HyperFlex HX データ プラッ トフォームソフトウェアリリースからのアップグレード

サポートを終了した Cisco HyperFlex HX Data Platform ソフトウェア リリースから、Cisco ソフ トウェア ダウンロード サイトの最新の提案されたリリースにアップグレードする必要がある Cisco HyperFlex ユーザーの場合、『サポートされていない Cisco HX リリースの Cisco HyperFlex システム アップグレード ガイド』で定義されている現在のリリースのアップグレード手順に 従う必要があります。このガイドのステップは、古いソフトウェアを実行しているクラスタに は適用されません。

I

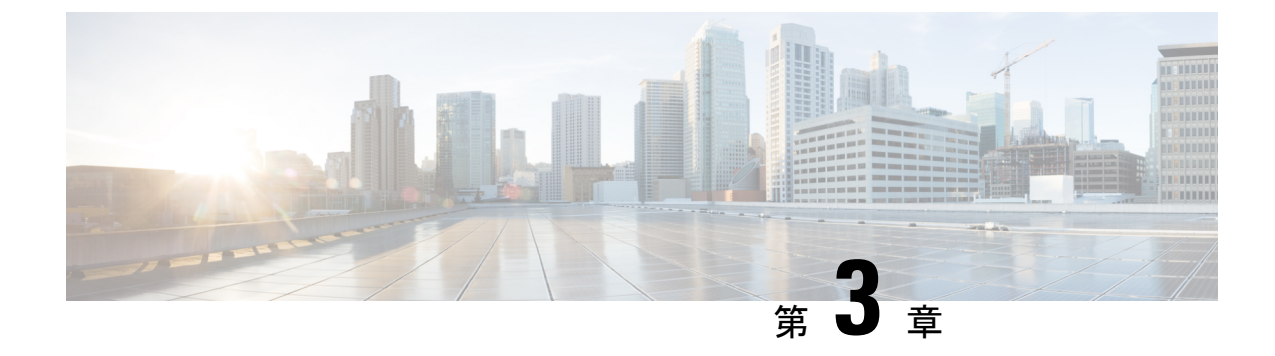

## 前提条件とガイドライン

- HyperFlex ソフトウェアのアップグレードの前提条件 (7ページ)
- アップグレードの推奨事項 (8ページ)

## HyperFlex ソフトウェアのアップグレードの前提条件

アップグレードプロセスを開始する前に、次のタスクを実行する必要があります。

- HXDPバージョン 5.0は、ESXiバージョン 6.5 U3 以降のみをサポートします。現在の ESXi バージョンが 6.5 U3 より前の場合は、HXDP と ESXi をターゲット レベル 6.5 U3 以降に 組み合わせてアップグレードする必要があります。M6 ノードには、少なくとも ESXi 6.7 U3 以降のサポート対象バージョンが必要です。
- •HX データ プラットフォーム (HXDP) ソフトウェア推奨リリース バージョン: Cisco HyperFlex HX シリーズ システムの Cisco HyperFlex アップグレード ガイドラインを見直し ます。
- vCenterのバージョンチェック:vCenterがバージョン 6.5 U3 以降で、アップグレードされる ESXi バージョンの最小要件を満たしていることを確認します。vCenter と ESXi の間の互換性を確保するには、VMware 製品の相互運用性マトリックスを参照してください。
- vMotion 互換性のために、すべての VM ネットワーク ポート グループがクラスタ内のすべてのノードに存在することを確認します。
- 計画されたファブリックフェールオーバー中の中断のない接続を確保するために、管理およびストレージデータの VLAN がトップオブラック ネットワーク スイッチで設定されていることを確認します。
- 環境内でジャンボフレームを使用している場合は、ジャンボフレームが、トップオブラックスイッチ上の vMotion およびデータネットワークで有効になっていることを確認します。
- アップグレード中に ESXi ホストがロックダウン モードになっていないことを確認します。ロックダウンモードは、アップグレードの完了後に再度有効にできます。

- •ブレード パッケージとラック パッケージのバージョンは、ホスト ファームウェア パッ ケージ: M6 ノードの HyperFlex-m5-con および HyperFlex-m6-con に表示されません。
- ・HX CSI を使用している場合は、TAC にお問い合わせください。

### アップグレードの推奨事項

サポートされたリリースのアップグレードについては、『HXデータプラットフォームソフト ウェア推奨リリースバージョン: Cisco HyperFlex HX シリーズ システム』を参照してくださ い。

サポートされなくなったリリースからアップグレードする場合は、『Cisco HyperFlex Systems Upgrade Guide for Unsupported Cisco HX Releases』を参照してください。

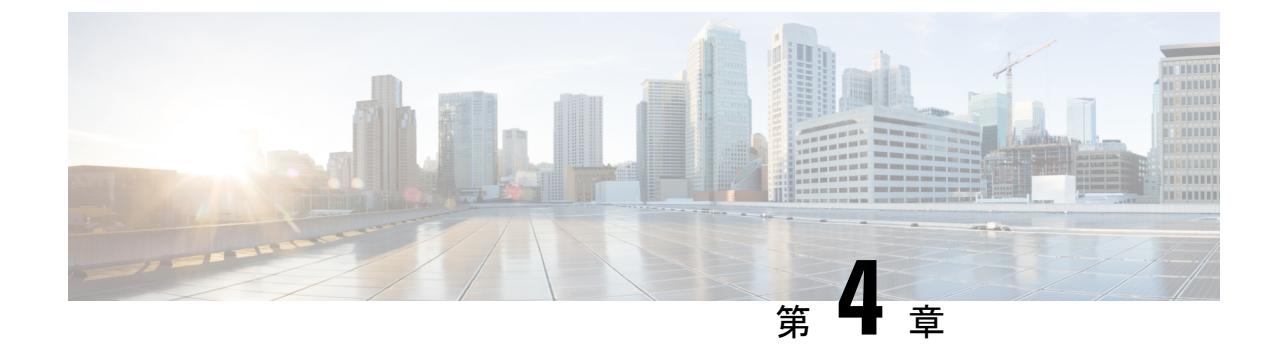

## アップグレード前の正常性検査ユーティリ ティ

- Hypercheck: アップグレード前チェック ツール (9ページ)
- Cisco HX リリース 4.5 以降向けの Hypercheck のアップグレード前ユーティリティ (9 ページ)
- •アップグレード資格のテスト (10ページ)

## Hypercheck: アップグレード前チェック ツール

シスコはアップグレードの前に Hypercheck 正常性チェック ツールを実行して、すべてのアッ プグレード要件が満たされていることを確認することを推奨します。Hypercheck: Hypercheck とアップグレード前チェックツールは、アップグレード前にクラスタが正常であることを確認 するために設計された、健全性およびアップグレード前の自動チェックです。この正常性チェッ クを実行するだけでなく、正常でないと判明したすべてのクラスタに対して修正措置を講じる ことが必要です。続行する前に、Hypercheck 正常性チェックによって報告されたすべての問題 を修正します。

Hypercheck ツールを実行しない場合は、第14章の手動チェックリストを参照してください。 これらのチェックは Hypercheck ほど包括的ではないため、手動検証は推奨されません。

## Cisco HX リリース 4.5 以降向けの Hypercheck のアップグ レード前ユーティリティ

HyperCheck 4.5 スクリプトが製品に含まれるようになり、Rest APIの統合によりパフォーマン スが向上しました。クラスタが展開されると、Hypercheckはクラスタの一部になります。とし て含まれます。新機能とチェックには、クラスタ情報テーブル、DR(ローカルおよびリモー トネットワーク)、およびそれらを有効にしたユーザの SED チェックが含まれます。

ステップ1 チェックを開始するには、hypercheck コマンドを実行します。

ステップ2 チェックが完了したら、結果を確認します。障害が発生した場合は、特定の回避策の手順を実行し、クラ スタストレージの容量を確認し、設定を確認します。設定の詳細については、アップグレードの準備(11 ページ)を参照してください。

### アップグレード資格のテスト

Cisco HyperFlex リリース 4.0 (2a) 以降では、[アップグレード (Upgrade)] ページに、最後のクラ スタアップグレード資格テストの結果と、UCS サーバ、HX data platform、および ESXi の最後 のテスト済みバージョンが表示されます。

UCS サーバファームウェア、HyperFlex Data Platform、ESXi をアップグレードする前に、 [Upgrade (アップグレード)] ページのアップグレード資格テストを実行して、アップグレード に対するクラスタの準備状況とインフラストラクチャの互換性を検証します。

(注) アップグレード適格性テストでは、現在実行中のHyperFlex データプラットフォームバー ジョンに含まれる検証を使用します。ターゲットHXバージョンに存在する新しい検証は 含まれません。

アップグレード資格テストを実行するには、次の手順に従います。

- **1.** [アップグレード (Upgrade)] > [アップグレード資格のテスト (Test upgrade 適格性)] を選択 します。
- 2. UCS サーバファームウェアのアップグレード資格をテストするには、[UCS サーバファー ムウェア (UCS server firmware)] チェックボックスをオンにします。

Cisco UCS Manager の FQDN または IP アドレス、ユーザ名、パスワードを入力します。[現 行バージョン (Current Version)] フィールドで、[検出 (Discover)] をクリックして、アップ グレード前に検証する必要がある UCS ファームウェア パッケージのバージョンを選択し ます。

**3.** HyperFlex Data Platform のアップグレード資格をテストするには、[HX Data platform] チェッ クボックスをオンにします。

vCenter のユーザ名とパスワードを入力します。アップグレードの前に検証する必要がある Cisco HyperFlex Data Platform アップグレード バンドルをアップロードします。

4. ESXiのアップグレードの適格性をテストするには、[ESXi] チェックボックスをオンにします。

vCenterのユーザ名とパスワードを入力します。アップグレードの前に検証する必要がある Cisco HyperFlex カスタム イメージ オフライン バンドルをアップロードします。

5. [検証 (Validate)]をクリックします。

アップグレード資格テストの進行状況が表示されます。

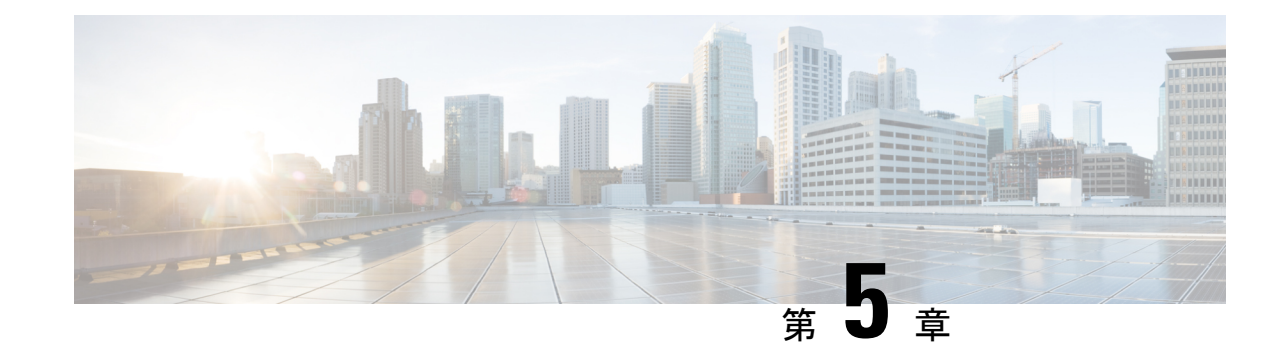

## アップグレードの準備

- HyperFlex アップグレードの準備 (11ページ)
- •クラスタのストレージ容量の確認 (12ページ)
- Cisco UCS Manager の UCS ファブリック インターコネクト クラスタの正常性を確認する (13 ページ)
- ・HyperFlex クラスタのヘルスの表示 (13ページ)
- ESX Agent Manager の表示 (14 ページ)

### HyperFlex アップグレードの準備

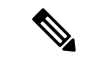

(注) 次のアップグレードプロセスは、ユーザーが Cisco HX リリース 3.5(x) 以降からアップグレードする場合にのみ適用されます。

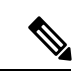

- (注) HyperFlex 標準クラスタではなく、次のいずれかをアップグレードする場合:
  - HyperFlex Edge クラスタについては、HyperFlex Edge アップグレード (39 ページ) を参照してください。
  - ストレッチクラスタについては、ストレッチクラスタアップグレード(49ページ) を参照してください。
  - 分割アップグレード手順については、HyperFlexオフラインアップグレードのワーク フローと CLI アップグレードオプション (59ページ) を参照してください。

次の図は、フルスタックのHyperFlex標準クラスタの一般的なアップグレードワークフローを示しています。

#### HyperFlex Upgrade Workflow

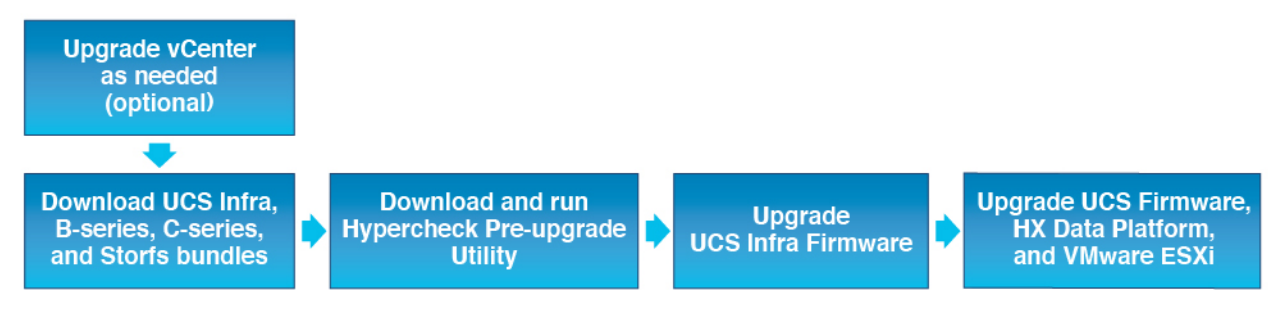

アップグレードでは、次のタスクをこの順序で実行する必要があります。

- 1. このガイドの「前提条件」の項に記載されているすべてのタスクを完了します。
- Hypercheck システムで Hypercheck 健全性およびアップグレード前ツールを実行して、その 安定性と復元力を確認します。Hypercheck: Hyperflex 健全性およびアップグレード前チェッ クツール
- **3.** VMware vCenter のバージョンが 6.5 U3 以降であることと vCenter と ESXi が互換性がある ことを確認します。VMware 製品の相互運用性マトリックス を参照してください。また、 vCenter バージョンがターゲット HXDP バージョンと互換性があることを確認します。

### クラスタのストレージ容量の確認

シスコは、Cisco HX データ プラットフォームの既存のインストールのアップグレードを開始 する前に、クラスタストレージ容量をチェックすることをお勧めします。クラスタ内のスト レージ使用率(容量とオーバーヘッド)が 76%以上の場合、アップグレードの検証は失敗し ます。

クラスタストレージ容量をチェックすることの背景の詳細については、『Cisco HyperFlexデー タプラットフォーム管理ガイド』のHX ストレージクラスタの概要」の章を参照してください。

アップグレードを開始する前に、各 HyperFlex ノードで次の検証を実行します。

- ・HyperFlex クラスタが正常でオンラインであることを検証します。
- ・すべての HyperFlex クラスタ ノードが vCenter に接続されており、オンラインであること を確認します。
- DRS が有効であり、DRS に対して完全自動化に設定されていることを確認します。DRS が無効に設定されている場合、アップグレードプロセスでプロンプトが表示されたら、手動で VM を vMotion する必要があります。
- ・すべてのノードで vMotion が設定されていることを確認します。vMotion が設定されていない場合は、アップグレードを開始する前に、HX クラスタの vMotion 設定を確認するを参照してください。

- ESX Agent Manager (EAM)の状態が正常であることを確認します。
- Cisco UCS Manager で UCSM ファブリック インターコネクト クラスタの状態を確認します。

## Cisco UCS Manager の UCS ファブリック インターコネク ト クラスタの正常性を確認する

- ステップ1 ファブリックインターコネクトの高可用性ステータスに、両方のファブリックインターコネクトが稼働中であると示されているかどうかを確認します。詳細については、『Cisco UCS Manager System Monitoring Guide』を参照してください。
- ステップ2 すべてのサーバが検出されていることを確認します。
- ステップ3 HyperFlex サーバにエラーがないことを確認します。
- ステップ4 vNIC のエラーが解消されて、VMware ESXi vSwitch アップリンクが稼働中であることを確認します。
- **ステップ5** データ パスが稼働中であることを確認します。詳細については、『Cisco UCS Manager ファームウェア管 理ガイド』を参照してください。

### HyperFlex クラスタのヘルスの表示

#### CLI の使用

ストレージクラスタ内の任意のコントローラ VM にログインします。stcli cluster storage-summary --detail コマンドを実行します。

```
address: 192.168.100.82
name: HX-Cluster01
state: online
uptime: 0 days 12 hours 16 minutes 44 seconds
activeNodes: 5 of 5
compressionSavings: 78.1228617455
deduplicationSavings: 0.0
freeCapacity: 38.1T
healingInfo:
    inProgress: False
resiliencyDetails:
        current ensemble size:5
        # of ssd failures before cluster shuts down:3
        minimum cache copies remaining:3
        minimum data copies available for some user data:3
        minimum metadata copies available for cluster metadata:3
        # of unavailable nodes:0
        # of nodes failure tolerable for cluster to be available:2
        health state reason:storage cluster is healthy.
        # of node failures before cluster shuts down:3
```

```
# of node failures before cluster goes into readonly:3
        # of hdd failures tolerable for cluster to be available:2
        # of node failures before cluster goes to enospace warn trying to move the
existing data:na
        # of hdd failures before cluster shuts down:3
        # of hdd failures before cluster goes into readonly:3
        # of ssd failures before cluster goes into readonly:na
        # of ssd failures tolerable for cluster to be available:2
resiliencyInfo:
   messages:
     Storage cluster is healthy.
     state: healthy
     hddFailuresTolerable: 2
     nodeFailuresTolerable: 1
     ssdFailuresTolerable: 2
spaceStatus: normal
totalCapacity: 38.5T
totalSavings: 78.1228617455
usedCapacity: 373.3G
clusterAccessPolicy: lenient
dataReplicationCompliance: compliant
dataReplicationFactor: 3
```

次の例の応答は、HyperFlex ストレージ クラスタがオンラインかつ正常な状態であることを示します。

### ESX Agent Manager の表示

アップグレードする HyperFlex クラスタが 4.0(1a) より前のバージョンの HXDP で展開されて いた場合、HyperFlex コントローラ VM はESX Agent Manager (EAM) によって管理されます。 代わりに、[vCenter]にログインして、>[HyperFlex コントローラ VM >[サマリ (Summary)] をクリックする (Click on the HyperFlex Controller VM)] (vCenter Click on the HyperFlex Controller VM Summary)]ことで、EAM によって管理されているかどうかを確認できます。[Managed By:vSphere ESX Agent Manager]が表示されている場合、HyperFlex コントローラ VM はEAM によって管理されているため、次のプロセスに従って EAM の健全性を確認する必要がありま す。それ以外の場合、このセクションは省略できます。

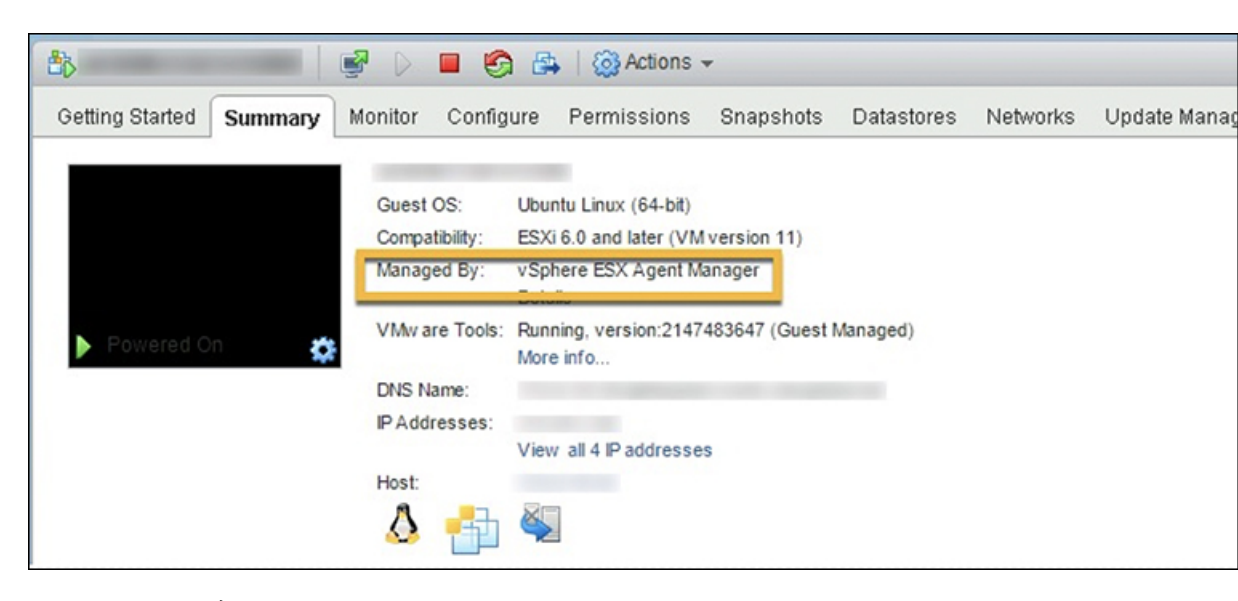

EAM ヘルスの確認:

vSphere Web クライアントのナビゲータで、[管理(Administration)]>[vCenter Server 拡張機能(vCenter Server Extensions)]>[vSphere ESX Agent Manager]>[サマリ(Summary)]を選択します。

ESX Agent Manager (EAM)の状態が正常であることを確認します。

ESX Agent Manager の表示

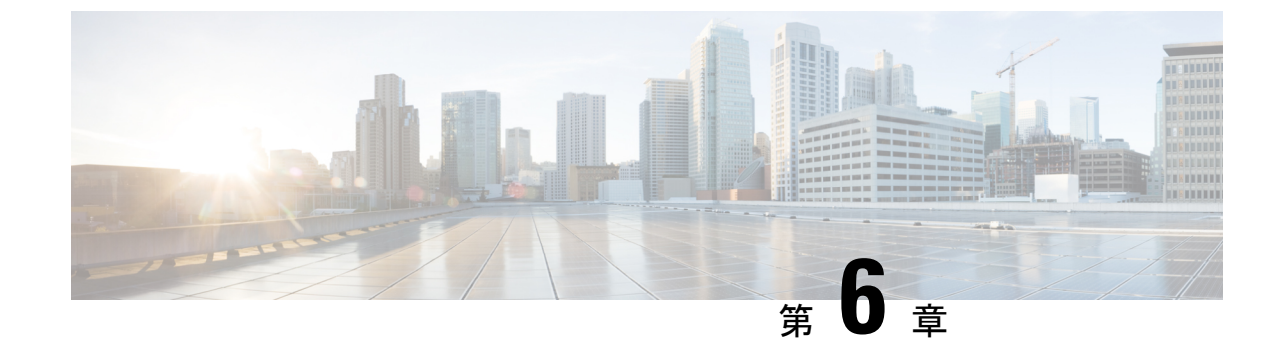

## ソフトウェア バンドルをダウンロードし ます

•ソフトウェアのダウンロード (17ページ)

## ソフトウェアのダウンロード

HyperFlex のアップグレードを正常に完了できるよう、Cisco HyperFlex ダウンロード Web サイトから次の Cisco HyperFlex System コンポーネント バンドルをダウンロードできるようになっています。

- **ステップ1** https://www.cisco.com/support に移動し、[製品の選択(Select a Product)] 検索バーに HX Data Platform と入力します。HyperFlex HX Data Platform のダウンロード リンクをクリックします。
- ステップ2 現在の推奨リリース バージョンをクリックします。
- ステップ3 既存の HyperFlex クラスタを以前のリリース (.tgz ファイル) からアップグレードするには、最新の Cisco HyperFlex Data Platform アップグレード バンドルのカート アイコンをクリックします。
  - (注) ダウンロードを続行する前に、ソフトウェアアドバイザリを読み、環境に問題があるかどうかを 確認してください。
- **ステップ4** FI モデルに基づいて、対応する UCS インフラストラクチャ ソフトウェア バンドルのカート アイコンをク リックします。
- **ステップ5** UCS B シリーズおよび C シリーズ ブレードおよびラックマウント サーバ用ソフトウェアのカート アイコ ンをクリックします。
- ステップ6 vSphere をアップグレードするには、以前の ESXi バージョンからアップグレードするための ESXi オフラ イン バンドルの最新の HX カスタム イメージのカート アイコンをクリックします。
- ステップ7 画面の下部にあるカート アイコンをクリックしてバンドルを確認し、[すべてダウンロード (Download All)]をクリックします。
- ステップ8 使用許諾契約に同意して、[OK]をクリックして各ファイルを保存します。

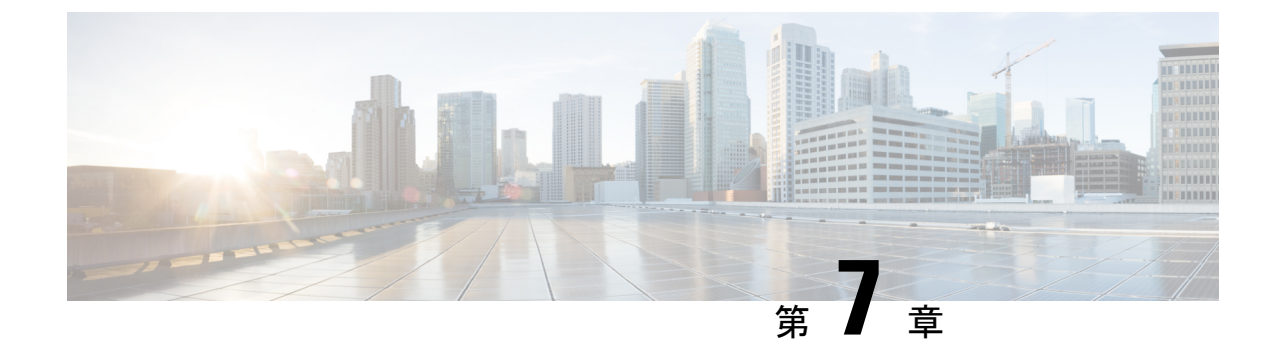

## UCS インフラストラクチャ ファームウェ アのアップグレード

- UCS インフラストラクチャファームウェア ワークフローのアップグレード (19ページ)
- •注意事項と制約事項 (20ページ)
- UCS インフラストラクチャファームウェアのアップグレード (20 ページ)

## UCSインフラストラクチャファームウェアワークフロー のアップグレード

| アップグレードタイプ                      | 手順                                                            |
|---------------------------------|---------------------------------------------------------------|
| HyperFlex クラスタ                  | 以下のワークフローを参照してください。                                           |
| HyperFlex Edge アップグレー<br>ド クラスタ | HyperFlex Edge アップグレード (39 ページ)                               |
| HyperFlex ストレッチクラスタ             | ストレッチ クラスタ アップグレード (49 ページ)                                   |
| アップグレード手順の分割                    | HyperFlex オフライン アップグレードのワークフローと CLI<br>アップグレード オプション (59 ページ) |

UCS Infra Firmware をアップグレードするには、次のタスクを実行します。

- アップグレードを開始する前に、HyperFlex ソフトウェアのアップグレードの前提条件 (7ページ)を見直します。
- UCSM ファブリック インターコネクト クラスタの IP アドレスにログインします。
- ・適切なインフラ、Bシリーズ、およびCシリーズバンドルをファブリックインターコネクトにアップロードします。

### 注意事項と制約事項

UCSインフラファームウェアのアップグレードを実行する前に、次の点を考慮してください。

- ・先に進む前に、hx-storage-data および vMotion のアップストリーム スイッチがジャンボフレーム用に設定されていることを確認してください。このように設定しておかないと、アップグレード ウィンドウ中で、HyperFlex クラスタでネットワークとストレージの停止が発生します。
- UCS インフラストラクチャファームウェアのアップグレード中には UCS Manager への接続が失われます。これは正常な動作です。

## UCS インフラストラクチャ ファームウェアのアップグ レード

#### 始める前に

インフラ、B シリーズ、および C シリーズ ファブリック インターコネクトのアップグレード バンドルをダウンロードします。詳細については、ソフトウェアのダウンロード(17ページ) を参照してください。

- ステップ1 管理者権限を使用して、ファブリックインターコネクトクラスタ IP アドレスへの UCS Manager にログ オンします。
- ステップ2 [機器(Equipment)] > [ファームウェア管理(Firmware Management)] > [インストール済みのファー ムウェア(Installed Firmware)]に移動します。
- ステップ3 [UCS Manager] を展開し、UCS Manager の実行バージョンを確認します。
- ステップ4 [タスクのダウンロード(Download Tasks)]> [ファームウェアのダウンロード(Download Firmware)] に移動します。
- **ステップ5** 保存したファブリックインターコネクトバンドルを参照し、以前に保存したインフラA、Bシリーズ、およびCシリーズバンドルを選択して、[**開く**(**Open**)]および[**OK**]をクリックします。
- ステップ6 ファイルが転送されたら、[ファームウェア自動インストール(Firmware Auto Install)] をクリックし、 [アクション(Actions)] で[インフラストラクチャファームウェアのインストール(Install Infrastructure Firmware)] をクリックします。
  - (注) 続行する前に、すべての警告を慎重に確認し、必要に応じて問題を解決してください。
- ステップ7 問題が解決したら、[すべて無視(Ignore All)]を選択し、[次へ(Next)]をクリックします。
- ステップ8 ドロップダウンから適切なインフラパックを選択し、[今すぐアップグレード(Upgrade Now)]をオン にして、[終了(Finish)]をクリックします。
  - (注) [はい(Yes)]をクリックして、選択されていないサービスパックの警告を無視できます。

- **ステップ9** [FSM] タブをクリックして、アップグレードの進行状況を確認します。アップグレードには時間がかかります。
- ステップ10 一番上の[保留中のアクティビティ (Pending Activities)]をクリックし、[ファブリック インターコネクトのリブートをト (Fablic Interconnects)]をクリックして、プライマリ ファブリック インターコネクトのリブートを確認応答する前に、セカンダリファブリックインターコネクトからデータパスが正常に復元されていることを確認します。
- ステップ11 [今すぐ再起動(Reboot Now)]をクリックし、[はい(Yes)]および[OK]をクリックします。
  - (注) アップグレードプロセス中に、ファブリックインターコネクト UI からログアウトします。再 度ログインして、アップグレードの進行状況を表示します。
- **ステップ12** アップグレードプロセスが完了したら、[インストール済みのファームウェア(Installed Firmware)]タ ブで更新されたバージョンを確認します。

I

UCS インフラストラクチャ ファームウェアのアップグレード

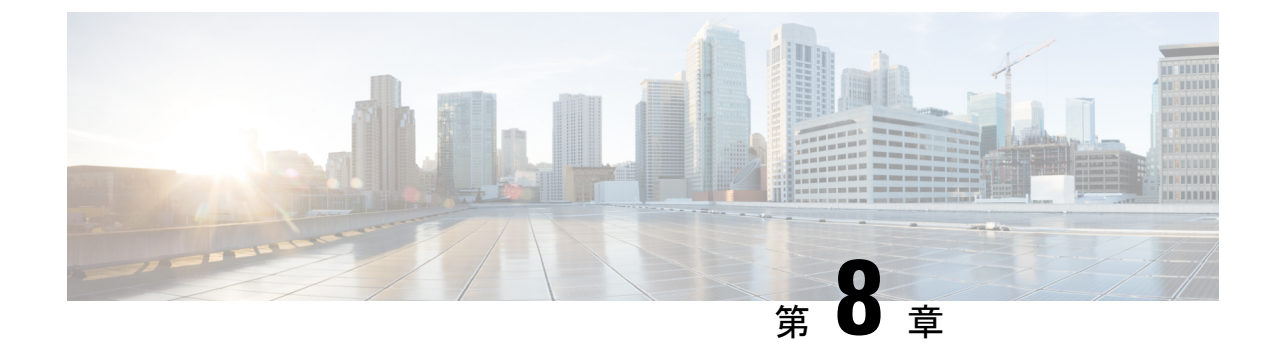

## UCS サーバ ファームウェア、および HX Data Platform と VMware vSphere のアップ グレード:複合アップグレード

- Cisco UCS ファームウェア、HX Data Platform、および VM ware vSphere ワークフローのアッ プグレード (23 ページ)
- •ガイドラインと制約事項(24ページ)
- HX Connect を使用した HyperFlex Data Platform ソフトウェア、VMware ESXi、および Cisco UCS サーバファームウェアのアップグレード (25 ページ)

## Cisco UCS ファームウェア、HX Data Platform、および VMware vSphere ワークフローのアップグレード

Cisco HyperFlex の「フルスタック」アップグレードプロセスでは、次の3つのコンポーネントがアップグレードされます。

- Cisco HyperFlex データ プラットフォーム
- VMware vSphere ESXi
- Cisco UCS サーバファームウェア

シスコでは、HyperFlex Connect からのこれら3つのコンポーネントすべてを組み合わせてアッ プグレードすることを推奨しています。同じアップグレード ワークフローで、1つ、2つ、ま たは3つすべてのコンポーネントをアップグレードすることを選択できます。1つのアップグ レードプロセスで複数のコンポーネントを組み合わせる場合は、次の手順に従います。それ以 外の場合は、個々のコンポーネントのアップグレード手順について第9章を参照してくださ い。

このセクションでは、HyperFlex Data Platform ソフトウェア、VMware ESXi、および UCS サー バファームウェアを組み合わせてアップグレードする手順について説明します。このプロセス では、VMware vMotion を使用することで、HyperFlex ノードはワークロードを中断することなく、最適化されたローリングリブートを実行します。

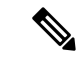

(注) HX Connect から開始されるサーバファームウェアアップグレード操作の一部として、 UCS ポリシーの一部が、新しい HXDP バージョンと互換性を持つように更新される場合 があります。これらの変更は、アップグレードされるクラスタの一部であるノードにの み適用されます。ポリシーの変化を避けるために、HX Connect を使用してサーバファー ムウェアのアップグレードを開始することを強くお勧めします。

| アップグレードタイプ          | 手順                                                            |
|---------------------|---------------------------------------------------------------|
| HyperFlex クラスタ      | 以下のワークフローを参照してください。                                           |
| HyperFlex Edge クラスタ | HyperFlex Edge アップグレード (39 ページ)                               |
| HyperFlex ストレッチクラスタ | ストレッチ クラスタ アップグレード (49 ページ)                                   |
| アップグレード手順の分割        | HyperFlex オフライン アップグレードのワークフローと CLI<br>アップグレード オプション (59 ページ) |

UCS ファームウェアおよび HX Data Platform をアップグレードするには、次のタスクを実行します。

- アップグレードを開始する前に HyperFlex ソフトウェアのアップグレードの前提条件(7 ページ)を確認してください。
- ・管理者権限で、HX Connect にログインしてください。
- •[アップグレード(Upgrade)]ページから適切なオプションを選択します。
- ・必要なファイルをアップロードし、必要なユーザー入力を完了します。

### ガイドラインと制約事項

アップグレードを実行する前に、次の点を考慮してください。

DRS が有効で、完全自動モードに設定されている場合、VM はローリング アップグレード プロセス中に他のホストに自動的に vMotion されます。

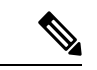

(注) DRS が 無効 に設定されている場合は、VM に対して手動で vMotion を実行して、アップグレード プロセスを続行しま す。詳細については、VMware のマニュアルで、vMotion を 使用した移行の説明を参照してください。

- ESXi および HXDP のダウングレードはサポートされていません。
- ・リリース 3.5(1a) よりも前である HyperFlex リリースを実行している場合に示すように、手動ブートストラップ プロセスを実行して Cisco HX データ プラットフォームをアップグレードする必要があります。これらの手順は、『サポートされていない Cisco HX リリースガイドの Cisco HyperFlex システム アップグレードガイド』で取り上げています。
- HXDP、UCS ファームウェア、および VMware ESX のソフトウェア互換性については、リ リースノートを参照してください。また、ESXi をアップグレードする前に、vCenter が互 換性のあるバージョンにアップグレードされていることを確認します。詳細については、 Cisco HX Data Platform、リリース 5.0 のリリースノート、Cisco HyperFlex HX シリーズ シ ステム向けの Cisco HyperFlex HX Data Platform 推奨ソフトウェア リリース、および VMware Product Interoperability Matrices を参照してください。
- UCS Manager で使用可能なツールを使用して UCS サーバファームウェアを手動でアップ グレードしないでください。HyperFlex サーバ用の UCS Manager のポリシーに対する変更 は、オーケストレーションされたサーバファームウェア アップグレード プロセスによっ て提供されます。帯域外のファームウェア更新を手動で実行すると、これらの重要な設定 の更新が失われます。
- ・HX4.5のアップグレード中にSSL証明書が再生成されるため、新しい証明書が再インポートされるまで VEEAM 統合が中断されます。

## HX Connect を使用した HyperFlex Data Platform ソフトウェ ア、VMware ESXi、および Cisco UCS サーバファームウェ アのアップグレード

#### 始める前に

- 「ソフトウェアのダウンロード(Downloading Software)から、既存のクラスタを以前のリ リースからアップグレードするための最新の Cisco HX Data Platform アップグレードバン ドルをダウンロードします。
- ・<u>https://www.cisco.com/</u>から適切な ESXi オフライン アップグレード バンドルをダウンロー ドします。
- ストレージコントローラVMでスナップショットスケジュールを無効にします。HyperFlex クラスタ IP に SSH 接続し、stcli snapshot-schedule -disable snapshot schedule コマンド を実行します。

ステップ1 HX Connect にログインします。

a) 管理者ユーザのユーザ名とパスワードを入力します。

- b) [Login] をクリックします。
- ステップ2 ナビゲーションペインで、[Upgrade] を選択します。

ステップ3 [アップグレードのタイプの選択 (Select Upgrade Type)] ページで [HX Data Platform]、 [ESXi] および UCS サーバ ファームウェア (UCS Server Firmware)] を選択し、次のフィールドの値を入力します。

| フィールド                               | 基本的な情報                                                                                                    |  |
|-------------------------------------|----------------------------------------------------------------------------------------------------|--|
| UCS Manager の接続                     |                                                                                                    |  |
| UCS Manager FQDN/IP                 | Cisco UCS Manager FQDN または IP アドレスを入力します。た<br>とえば、10.193.211.120 とします。                                                 |  |
| ユーザー名                               | Cisco UCS Manager <admin> username を入力します。</admin>                                                                     |  |
| [管理パスワード(Admin Password)]           | Cisco UCS Manager <admin> パスワードを入力します。</admin>                                                                         |  |
| HX サーバ ファームウェア                      |                                                                                                    |  |
| 検出                                  | [[検出 (Discover)]をクリックして、現在のUCSファームウェ<br>アパッケージバージョンを表示します。                                                             |  |
| M3/M4の望ましいバージョン/M5/M6の              | 適切な C シリーズ ファームウェア バージョンを選択します。                                                                                        |  |
| <b>望ましいバージョン</b> (クラスタ内のノー<br>ドに依存) | オプションで、クラスタにコンピューティングのみのBシリー<br>ズ UCS ブレードがある場合は、適切な B シリーズ ファーム<br>ウェア バージョンを選択します。                                   |  |
|                                     | UCS Manager にアップロードされた C&B バンドルのみがリストに表示されます。目的のバージョンが表示されていない場合は、UCS インフラストラクチャファームウェア ワークフローのアップグレード (19 ページ) に戻ります。 |  |
|                                     | 互換性のあるファームウェア バージョンのみがドロップダウンリストに表示されます。目的のバージョンが表示されない<br>場合は、HXリリースノートでHXDPとサーバファームウェア<br>間の互換性を確認します。               |  |

(注) UIのドロップダウンに目的のUCSサーバファームウェアバージョンが表示されない場合は、HX Connect UCSサーバファームウェア選択ドロップダウンにファームウェアバージョン 4.1 以降が リストされていない(71ページ)を参照してください。

**ステップ4** HyperFlex データ プラットフォーム アップグレード パッケージ(storfs-package)をアップロードします。

| フィールド                                    | 基本的な情報                                                                                                    |
|------------------------------------------|----------------------------------------------------------------------------------------------------|
| HX ファイルをここにドラッグするか、<br>または [参照] をクリックします | [ソフトウェアのダウンロード - HyperFlex HX Data Platform] か<br>取得した、以前の release.tgz パッケージファイルを使用してい<br>る既存のクラスタをアップグレードするために、Cisco HyperFlex<br>Data Platform アップグレードバンドルの最新版をアップロード<br>します。 |
|                                          | サンプルファイル名の形式:storfs-packages-4.5.1a-31601.tgz.                                                                                                    |
| 現在のバージョン                                 | 現在の HyperFlex Data Platform バージョンが表示されます。                                                                                                    |
| 現在のクラスタの詳細                               | <b>HyperFlex バージョン</b> および <b>クラスタ アップグレード状態</b> の<br>ような HyperFlex クラスタの詳細がリストされます。                                                                                            |
| Bundle version                           | アップロードされたバンドルの HyperFlex Data Platform バージョ<br>ンが表示されます。                                                                                                    |
| (オプション)[Checksum]                        | MD5 チェックサム番号は、Cisco.com Software Download セク<br>ションのファイル名の上にカーソルを合わせてホバーさせるこ<br>とで確認できます。                                                                                       |
|                                          | このオプションステップは、アップロードされたアップグレー<br>ド パッケージ バンドルの整合性を検証するのに役立ちます。                                                                                                    |

- **ステップ5** ESXi オフライン アップグレード バンドルをアップロードします。
- ステップ6 vCenter ログイン情報を指定します。

| フィールド                     | 基本的な情報                               |
|---------------------------|--------------------------------------|
| ユーザー名                     | vCenter < admin> ユーザー名を入力します。        |
| [管理パスワード(Admin Password)] | vCenter <admin> パスワードを入力します。</admin> |

- **ステップ7 [アップグレード]**をクリックして、複合アップグレードプロセスの最初のステップを開始します。
- ステップ8 [アップグレードの進行状況(Upgrade Progress)]ページの[検証画面(Validation Screen)]に、実行中の 検査の進行状況が表示されます。検証エラーがある場合は修正します。
  - (注) この時点で、すべてのアップグレード前のチェックと検証が、最初のアップグレード段階とともに実行されます。数分以内にHX Connect が戻り、ユーザーにアップグレードの第2段階を確認して開始するように求めます。両方の手順が UI で実行されるまで、アップグレードは完了しません。システムは、アップグレードの最初のステップのみが完了した状態のままにしないでください。
  - (注) UCS Manager でサーバを手動で確認応答しないでください。サーバが pending-ack 状態になる間、 管理者が手動で介入することはできません。HyperFlex プラットフォームは、各サーバを正しい時 間に自動的に確認応答します。

**ステップ9** HyperFlex Connect の UI は、アップグレードの最初のステップの後に更新され、UCS および vCenter のクレ デンシャルを入力してアップグレードプロセスの第2段階を開始するように求めるバナーがポップアップ 表示されます。アップグレードページをモニタし、アップグレードが完了したことを確認します。

> アップグレードが進行中の時に、「websocket の接続が失敗しました」というメッセージが表示される場合があります。 自動更新が無効になりました。エラーメッセージを消去するには、ページの表示を更新するか、ログアウトして からログインし直します。このエラーメッセージは問題なく無視することができます。

#### 次のタスク

アップグレードが完了したら、アップグレード後のタスクのアップグレードが完了したことの 確認 (35ページ) に進みます。アップグレードが失敗した場合は、アップグレードを再試行 するか、Cisco TAC に連絡してサポートを受けてください。アップグレードの失敗後に修復な しでクラスタを実行することは推奨されません。アップグレードをできるだけ早く完全に完了 するように、注意を払う必要があります。

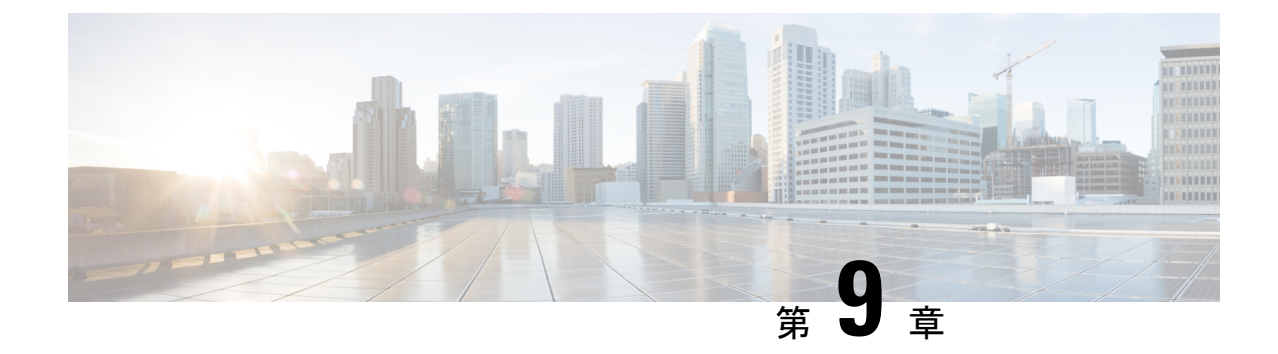

## UCS ファームウェア、HX Data Platform お よび VMware vSphere のアップグレード: 個別コンポーネントのアップグレード

- •概要 (29ページ)
- ・Cisco HyperFlex Data Platform のアップグレード (29 ページ)
- Cisco UCS Server Firmware のアップグレード  $(31 \, \overset{\sim}{\sim} \overset{\sim}{i})$
- VMware vSphere/ESXi のアップグレード  $(33 \, \stackrel{\sim}{\sim} \stackrel{\scriptstyle \checkmark}{\mathrel{\sim}})$

### 概要

シスコでは、HyperFlex Connect からのフルスタックアップグレードを組み合わせて、これら 3つのコンポーネントをすべてアップグレードすることを推奨しています。一度に1つ、2つ、 または3つすべてのコンポーネントをアップグレードできます。単一のアップグレードプロセ スで2つ以上のコンポーネントを組み合わせる場合は、前の章で説明した手順に従います。そ れ以外の場合は、個々のコンポーネントのアップグレード手順を1つずつ実行します。

### Cisco HyperFlex Data Platform のアップグレード

#### 始める前に

- 既存のクラスタを以前のリリースからアップグレードするための最新の Cisco HX Data Platform アップグレードバンドルを、ソフトウェアのダウンロード(17ページ)からダ ウンロードします。
- ストレージコントローラVMでスナップショットスケジュールを無効にします。HyperFlex クラスタ IP に SSH 接続し、stcli snapshot-schedule -disable snapshot schedule コマンドを実 行します。

ステップ1 HX Data Platform インストーラにログインします。

- a) 管理者ユーザのユーザ名とパスワードを入力します。
- b) [Login] をクリックします。
- ステップ2 ナビゲーションペインで、[Upgrade]を選択します。
- ステップ3 [Select Upgrade Type] ページで [HX Data Platform] を選択し、次のフィールドの値を入力します。

| UI要素                                                | 基本的な情報                                                                                                    |
|-----------------------------------------------------|----------------------------------------------------------------------------------------------------|
| HX ファイルをここにドラッグす<br>るか、または [参照] をクリックし<br>ます        | 以前の release.tgz を使用する既存のクラスタをアップグレードするた<br>めの Cisco HyperFlex Data Platform アップグレードバンドルの最新パッ<br>ケージファイルを、「ソフトウェアのダウンロード - HyperFlex HX<br>Data Platform」からアップロードします。<br>サンプル ファイル名の形式: storfs-packages-4.5.1a-31601.tgz. |
| (オプション) <b>[チェックサム</b><br>( <b>Checksum)]</b> フィールド | MD5 チェックサム番号は、[Cisco ソフトウェア ダウンロード(Cisco<br>Software Download)] セクションのファイル名にカーソルを合わせて<br>ホバーさせると表示されます。<br>このオプションステップは、アップロードされたアップグレードパッ<br>ケージ バンドルの整合性を検証するのに役立ちます。                                                  |

#### 図 1:[Select Upgrade Type] ページ

| = content Hyperflex Connect |                                                                         | ucs099_cluster              |               | 0 0 4                     |
|-----------------------------|-------------------------------------------------------------------------|-----------------------------|---------------|---------------------------|
| Oushboard                   | Select Upgrade Type                                                     |                             | Progress      |                           |
| MONITOR                     | UCS Server Firmware                                                     |                             |               |                           |
| 1 Events                    | 2 HX Data Platform                                                      |                             |               |                           |
| Activity                    |                                                                         |                             |               |                           |
| ANALYZE                     |                                                                         | Validating uploaded package |               |                           |
| Performance                 | Current westion: 35.1a-31118 Current cluster details                    |                             |               | Bundle version: N/A       |
| PROTECT                     | > Diedoum                                                               |                             |               |                           |
| () Replication              | 650                                                                     |                             |               |                           |
| System information          | vCenter credentials (Required for Int Data Parlam or Where ESU upgrade) |                             |               |                           |
| Datastores                  | Que Name                                                                | Admin Password              |               |                           |
| Virtual Machines            | accuration durbane poor                                                 |                             |               |                           |
| T Upgrade                   |                                                                         |                             |               | Upgrade                   |
| > Web CU                    |                                                                         | u .                         |               |                           |
|                             |                                                                         |                             |               |                           |
|                             |                                                                         |                             |               |                           |
|                             |                                                                         |                             |               |                           |
|                             |                                                                         |                             |               |                           |
|                             |                                                                         |                             |               |                           |
|                             |                                                                         |                             |               |                           |
| About                       |                                                                         |                             | Chatter Trees | 12/05/2018 3:02-30 PM PST |

ステップ4 vCenter クレデンシャル を入力します。

| UI要素                   | 基本的な情報                               |
|------------------------|--------------------------------------|
| [ユーザ名(User Name)] フィール | vCenter <管理者> ユーザ名を入力します。            |
| ۲́                     |                                      |
| [Admin Password] フィールド | vCenter <admin> パスワードを入力します。</admin> |

- ステップ5 [Upgrade] をクリックして、クラスタ アップグレード プロセスを開始します。
- ステップ6 [アップグレードの進行状況(Upgrade Progress)] ページの [Validation Screen] に、実行中の検査の進行状況が表示されます。検証エラーがある場合は修正します。
  - (注) この時点で、アップグレード前のすべてのチェックと検証が、最初のアップグレード段階とともに実行されます。数分以内にHX Connect が返され、アップグレードの確認と開始を求めるプロンプトが表示されます。両方の手順がUIで実行されるまで、アップグレードは完了しません。システムは、アップグレードの最初のステップのみが完了した状態のままにしないでください。
- ステップ7 HyperFlex Connect の UI は、アップグレードの最初のステップの後に更新され、UCS および vCenter のクレ デンシャルを入力してアップグレードプロセスの第2段階を開始するように求めるバナーがポップアップ 表示されます。アップグレードページをモニタし、アップグレードが完了したことを確認します。

アップグレードが進行中の時に、「Websocket の接続が失敗しました」というメッセージが表示される場合があります。自動更新が無効になりました。エラーメッセージを消去するには、ページの表示を更新するか、ログアウトしてからログインし直します。このエラーメッセージは問題なく無視することができます。

#### 次のタスク

アップグレードが完了したら、アップグレード後のタスクのアップグレードが完了したことの 確認 (35ページ) に進みます。アップグレードが失敗した場合は、アップグレードを再試行 するか、Cisco TAC に連絡してサポートを受けてください。

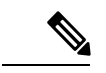

(注) アップグレードの失敗後に修復なしでクラスタを実行することは推奨されません。アッ プグレードをできるだけ早く完全に完了するように、注意を払う必要があります。

### Cisco UCS Server Firmware のアップグレード

#### 始める前に

• UCS B シリーズおよび C シリーズ サーバのファームウェア パッケージがファブリック インターコネクトにダウンロードされていることを確認します。

 ストレージコントローラVMでスナップショットスケジュールを無効にします。HyperFlex クラスタ IP に SSH 接続し、stcli snapshot-schedule -disable snapshot schedule コマンド を実行します。

#### ステップ1 HX Connect にログインします。

- a) 管理者ユーザのユーザ名とパスワードを入力します。
- b) [Login] をクリックします。
- ステップ2 ナビゲーションペインで、[Upgrade] を選択します。
- ステップ3 [アップグレードのタイプの選択 (Select Upgrade Type)] ページで [UCS サーバ ファームウェア (UCS Server Firmware)] を選択し、次のフィールドの値を入力します。

| フィールド                                                           | 基本的な情報                                                                                                    |
|-----------------------------------------------------------------|----------------------------------------------------------------------------------------------------|
| UCS Manager の接続                                                 |                                                                                                    |
| UCS Manager FQDN/IP                                             | Cisco UCS Manager FQDN または IP アドレスを入力します。た<br>とえば、10.193.211.120 とします。                                                 |
| ユーザー名                                                           | Cisco UCS Manager <admin> username を入力します。</admin>                                                                     |
| [管理パスワード(Admin Password)]                                       | Cisco UCS Manager <admin> パスワードを入力します。</admin>                                                                         |
| HX サーバ ファームウェア                                                  |                                                                                                    |
| 検出                                                              | [[検出 (Discover)]をクリックして、現在のUCSファームウェ<br>ア パッケージ バージョンを表示します。                                                           |
| <b>M3/M4の望ましいバージョン/ M5/M6の<br/>望ましいバージョン</b> (クラスタ内のノー<br>ドに依存) | 適切な C シリーズ ファームウェア バージョンを選択します。                                                                                        |
|                                                                 | オプションで、クラスタにコンピューティングのみのBシリー<br>ズ UCS ブレードがある場合は、適切な B シリーズ ファーム<br>ウェア バージョンを選択します。                                   |
|                                                                 | UCS Manager にアップロードされた C&B バンドルのみがリストに表示されます。目的のバージョンが表示されていない場合は、UCS インフラストラクチャファームウェア ワークフローのアップグレード (19 ページ) に戻ります。 |
|                                                                 | 互換性のあるファームウェア バージョンのみがドロップダウンリストに表示されます。目的のバージョンが表示されない場合は、HX リリースノートでHXDPとサーバファームウェア間の互換性を確認します。                      |

- ステップ4 [Upgrade] をクリックして UCS ファームウェアのアップグレード プロセスを開始します。
- ステップ5 [アップグレードの進行状況(Upgrade Progress)]ページの[検証画面(Validation Screen)]に、実行中の 検査の進行状況が表示されます。検証エラーがある場合は修正します。アップグレードページをモニタ し、アップグレードが完了したことを確認します。
アップグレードが進行中の時に、「websocket の接続が失敗しました」というメッセージが表示される場合があります。 自動更新が無効になりました。エラーメッセージを消去するには、ページの表示を更新するか、ログアウトして からログインし直します。このエラーメッセージは問題なく無視することができます。

(注) UCS Manager でサーバを手動で確認応答しないでください。サーバが pending-ack 状態になる間 は、管理者が手動で介入することはできません。HyperFlex プラットフォームは、各サーバを正し い時間に自動的に確認応答します。

### VMware vSphere/ESXi のアップグレード

次の手順に従って、HyperFlex Connect から VMware ESXi のみをアップグレードします。この 手順は、ESXi パッチのアップグレードにも適用できます。

アップグレードでは、次のタスクをこの順序で実行する必要があります。

- HXDP、UC、およびVMwareのソフトウェアの互換性については、リリースノートを参照し、アップグレードする前に vCenter がアップグレードされていることを確認してください。詳細については、、Cisco HX Data Platform、リリース 5.0 のリリース ノート、Cisco HyperFlex 推奨ソフトウェア リリースおよび要件ガイド、および VMware 製品相互運用性マトリクスを参照してください。
- ・管理者権限を使用して HX Connect にログインし、[アップグレード(Upgrade)]ページに 移動します。

#### 始める前に

適切なESXiオフラインアップグレードバンドルをダウンロードします。詳細については、ソフトウェアのダウンロード(17ページ)を参照してください。シスコでは、非HXカスタマイズ ESXi バンドルの使用は推奨していませんが、サポートされています。HXカスタマイズ バンドルを使用すると、すべての最新ドライバが更新され、HyperFlex ハードウェアとの互換性が確保されます。

- ステップ1 管理者権限で HX Connect にログインします。
- ステップ2 [システム情報 (System Information)]タブに移動し、実行中のハイパーバイザのバージョンを確認します。
- ステップ3 [アップグレード(Upgrade)] タブをクリックし、[ESXi] を選択します。
- ステップ4 バンドルバージョンウィンドウ内をクリックし、以前に保存した ESXi オフラインバンドルに移動して、 [開く (Open)]をクリックします。
- ステップ5 バンドルがアップロードされたら、vCenter クレデンシャルを入力し、[アップグレード (Upgrade)]をク リックします。
  - (注) アップグレードプロセスは中断せず、一度に1台のサーバをアップグレードします。

ステップ6 ブラウザ画面を更新して、[ダッシュボード (Dashboard)]タブにアップグレードの変更を表示します。

(注) [システム情報 (System Information)] タブをクリックして、すべてのノードがオンラインである ことを確認します。

I

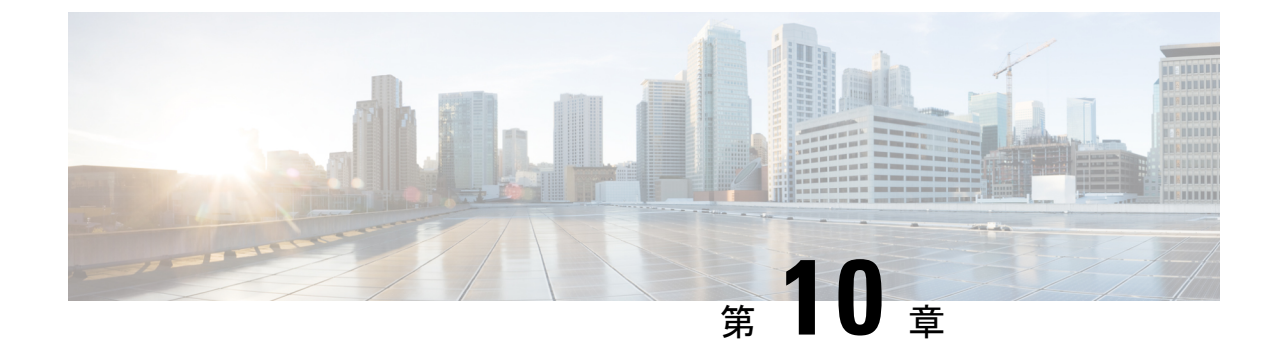

## アップグレード後の作業

- •アップグレードが完了したことの確認 (35ページ)
- クリーナが実行中であるかどうかの確認 (36ページ)
- •スナップショットスケジューラを有効にする(オプション) (37ページ)
- HyperFlex ソフトウェア暗号化を有効にする (37 ページ)

# アップグレードが完了したことの確認

ステップ1 Cisco UCS Manager にログインして、保留中のサーバ アクティビティが HX ノードに存在しないことを確認します。

[サーバ(Servers)]タブ>、[サーバ(Servers)]>[保留中のアクティビティ(Pending Activities)] タブ で、すべてのサーバ アクティビティを確認してください。

ステップ2 HX ノードが、期待されるファームウェア バージョンに一致することを確認します。

Cisco UCS Manager で、[機器(Equipment)]>[ファームウェア管理(Firmware Management)]>[インス トールされたファームウェア(Installed Firmware)]タブを選択し、正しいファームウェアバージョンで あることを確認します。

ステップ3 SSH を介していずれかのコントローラ VM にログインします。

# ssh admin@controller\_vm\_ip

ステップ4 HyperFlex Data Platform バージョンを確認します。

# stcli cluster version

Cluster version: 4.5(1a) Node hx220-m5-nodel version: 4.5(1a) Node hx220-m5-node3 version: 4.5(1a) Node hx220-m5-node3 version: 4.5(1a) Node hx220-m5-node4 version: 4.5(1a)

**ステップ5** HX ストレージ クラスタがオンラインであり、正常な状態であることを確認します。

# stcli cluster info|grep -i health

Sample output: healthstate : healthy state: healthy storage cluster is healthy

**ステップ6** アップグレードが完了し、成功したことを確認します。

stcli cluster upgrade-status

Nodes up to date: [HX-Cluster, HX-Node-1(1.1.1.1), HX-Node-2(1.1.1.2), HX-Node-3(1.1.1.3)] Cluster upgrade succeeded.

ステップ7 使用するブラウザインターフェイスごとに、キャッシュを空にしてブラウザページをリロードし、HX Connect のコンテンツを更新します。

### クリーナが実行中であるかどうかの確認

#### アップグレードが失敗した場合

アップグレードが失敗した場合は、クリーナを実行します。たとえアップグレードを続行しない場合でも、この作業は必須です。

クリーナを手動で実行するには、次のコマンドを使用してストレージクラスタクリーナを再 起動します。

stcli cleaner start [-h] [--id ID | --ip NAME]

| 構文の説明 | Option  | 必須またはオプション | 説明                                                               |
|-------|---------|------------|------------------------------------------------------------------|
|       | id ID   | オプション。     | ストレージクラスタノードの ID。ID は、<br>stcli cluster info コマンドでリストされま<br>す。   |
|       | ip NAME | オプション。     | ストレージクラスタノードのIPアドレス。<br>IPは、stcli cluster info コマンドでリス<br>トされます。 |

#### アップグレードが完了した場合

アップグレードが完了した場合は、クリーナが実行中であるかどうかを確認します。指定の ノードのストレージ クラスタ クリーナに関する情報を取得するには、次のコマンドを使用し ます。

stcli cleaner info [-h] [--id ID | --ip NAME]

| 構文の説明 | Option  | 必須またはオプション | 説明                                                               |
|-------|---------|------------|------------------------------------------------------------------|
|       | id ID   | オプション。     | ストレージクラスタノードの ID。ID は、<br>stcli cluster info コマンドでリストされま<br>す。   |
|       | ip NAME | オプション。     | ストレージクラスタノードのIPアドレス。<br>IPは、stcli cluster info コマンドでリス<br>トされます。 |

# スナップショットスケジューラを有効にする(オプショ ン)

アップグレードを開始する前にスナップショットスケジューラを無効にしていた場合は、ここでスケジュールを有効にします。HyperFlex クラスタ IP に SSH で接続し、コマンド *stcli snapshot-schedule –enable* snapshot schedule を実行します。

### HyperFlex ソフトウェア暗号化を有効にする

HyperFlex ソフトウェア暗号化は、保存データのファイル レベルのエンドツーエンド AES 256 ビット暗号化を提供します。HyperFlex ソフトウェア暗号化の機能を活用して、ドライブ、サー バー、またはクラスタ全体などのデバイスの窃盗からデータの機密性を保護できます。暗号化 キーは、Intersight SaaS と Intersight 仮想アプライアンスの両方で利用可能な Intersight Key Manager によって安全にリモートに保存されます。

クラスタでHyperFlex ソフトウェア暗号化を有効にするには、HX Data Platform および Intersight のライセンス要件を満たしていることを確認してください。『Cisco HyperFlex Systems 注文お よびライセンシング ガイド』を参照してください。https://www.cisco.com/c/en/us/td/docs/ hyperconverged\_systems/HyperFlex\_HX\_DataPlatformSoftware/b\_Cisco\_HyperFlex\_Systems\_Ordering\_ and\_Licensing\_Guide.htmlライセンス要件が満たされていることを確認した後、HyperFlex ソフ トウェア暗号化を有効にするには、My Cisco Entitlement から暗号化パッケージをダウンロード し、パッケージをインストールしてから、Intersight からの暗号化を有効にする必要がありま す。詳細については、HyperFlex ソフトウェア暗号化を参照してください。

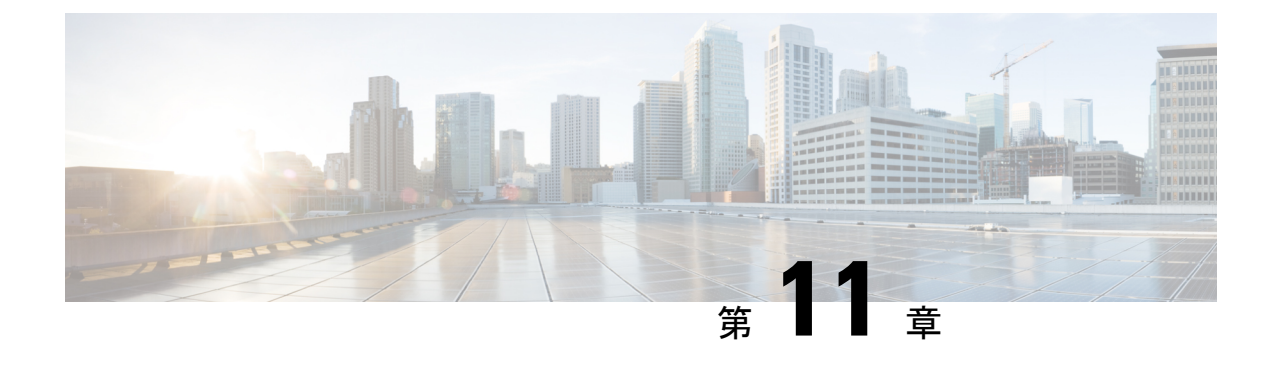

# HyperFlex Edge アップグレード

- •概要 (39ページ)
- Cisco HyperFlex Edge ファームウェア推奨バージョン (40ページ)
- Cisco Host Upgrade Utility ツールを使用したサーバファームウェアのアップグレード (41 ページ)
- Cisco Integrated Management Controller Supervisor を使用したサーバファームウェアのアッ プグレード (42 ページ)
- Cisco IMC Supervisor を使用した Cisco UCS C シリーズ サーバのファームウェアの更新 (44 ページ)
- HX Connect を使用した HyperFlex Edge のアップグレード (45 ページ)
- HyperFlex Edge のアップグレード後の作業 (47 ページ)

### 概要

このセクションでは、HX Connect からの Cisco HyperFlex Edge システムのアップグレードに関 連する情報を提供します。クラスタが Cisco Intersight を使用して展開されている場合は、 Intersightを使用してクラスタのアップグレードを実行してください。Intersightを使用した Edge クラスタのアップグレードに関する詳細なアップグレードの前提条件と手順については。

#### 6

- **重要** HyperFlex Edge システムのアップグレードには、サーバファームウェア、HyperFlex Data Platform ソフトウェア、および VMware ESXi のアップグレードが含まれます。
  - HyperFlex Connect を使用して、HyperFlex Data Platform と VMware ESXI の複合アッ プグレードを実行することも、分割アップグレードを実行することもできます。
  - UCS サーバファームウェアのアップグレードは、HX Connect からはサポートされていません。代わりに、Host Upgrade Utility (HUU) ツールまたは統合管理コントローラ (IMC) スーパバイザを使用して個別にファームウェアのアップグレードを実行します。

### Cisco HyperFlex Edge ファームウェア推奨バージョン

- 『Cisco HyperFlex Release Notes Release Notes for Cisco HX Data Platform、Release 4.5』、および『推奨 Cisco HyperFlex HX-Series Systems 向け Cisco HyperFlex HX Data Platform ソフトウェア リリース』の「Cisco HyperFlex アップグレード ガイドライン」を確認します。
- アップグレードがサポートされているリリースについては、Cisco HyperFlex 推奨ソフト ウェア リリースおよび要件ガイドを参照してください。
- サポートされなくなったリリースからアップグレードする場合は、『Cisco HyperFlex Systems Upgrade Guide for Unsupported Cisco HX Releases』を参照してください。
- HX Connect を使用してアップグレードされた HyperFlex Edge クラスタの場合、HyperFlex Data Platform のアップグレードには、HyperFlex Data Platform ソフトウェアに加えて、組み込みストレージファームウェアのアップグレードが含まれます。この組み込みファームウェア アップグレードには、分散ストレージプラットフォームを実行する SAS パススルーストレージコントローラおよび関連するドライブ(ハウスキーピング、キャッシュ、およびキャパシティ)への更新が含まれます。これらのコンポーネントの手動アップグレードは実行しないでください。HX Connect を使用してサーバーファームウェアのアップグレードを完了することをお勧めします。これらのストレージコンポーネントを手動でアップグレードまたはダウングレードする必要がある場合は、次のことを確認してください。
  - ホストアップデートユーティリティ(HUU)を使用してシャーシファームウェアを アップグレードする場合は、SASコントローラをアップグレードするオプションの チェックを外し、ドライブをアップグレードしないでください(必要に応じて、ブー トドライブを除きます)。
  - デフォルトでストレージョントローラが含まれるため、HUUの[すべてアップグレード(Upgrade All)]ボタンの使用は避けてください。
  - これらのデバイスのファームウェア管理は、HyperFlex Data Platform によって自動的 に処理されるため、他のユーティリティを使用して手動で変更しないでください。 HUUを使用してこれらのコンポーネントをアップグレードするのは、トラブルシュー ティングに必要と判断される場合、または Cisco TAC の指示に従う場合に限定されま す。
  - バージョン 4.1(3b) より前の Cisco IMC バージョンを実行しているクラスタの場合、 サーバーファームウェアのアップグレードを実行するには、セキュアブートを一時的 に無効にする必要があります。Cisco IMC バージョン 4.1(3b)のバージョン以降でクラ スタ内のすべてのノードで実行されている場合は、ファームウェアアップグレードの ためにセキュアブートを有効にすることができます。

# Cisco Host Upgrade Utility ツールを使用したサーバ ファー ムウェアのアップグレード

次の表で、Cisco HX サーバのサーバファームウェア アップグレードのワークフローの概要を 説明します。

| ス<br>テッ<br>プ | 説明                                                                                                    | 参考資料                                                                                                    |
|--------------|----------------------------------------------------------------------------------------------------|----------------------------------------------------------------------------------------------------|
| 1.           | <ul> <li>ノードをHXメンテナンスモードにします。</li> <li>(注) アップグレード中にクラスタをオン<br/>ラインのままにするには、ノードを<br/>一度に1つずつアップグレードしま<br/>す。</li> </ul> | Cisco HyperFrex のメンテナンス モード<br>の開始                                                                                                 |
| 2.           | Host Upgrade Utility ツールを使用してサーバ<br>ファームウェアをアップグレードします。                                                                 | 『Cisco Host Upgrade Utility User Guide』<br>の「Upgrading the Firmware on a Cisco<br>UCS C-Series Server Using the HUU」を<br>参照してください。 |
| 3.           | ノードを再起動して再びESXiにします。HX<br>メンテナンス モードを終了します。                                                                             |                                                                                                    |
| 4.           | クラスタが完全に正常な状態になるまで待機<br>します。                                                                                            | HyperFlex クラスタのヘルスの表示 (13<br>ページ)                                                                                                  |
| 5.           | ローリング方式で、残りのHXノードに対し<br>て手順1~4を繰り返します。<br>(注) クラスタ内の次のホストをメンテナ<br>ンスモードにする前に、正常な状<br>態かどうかを確認します。                       |                                                                                                    |

『*Cisco Host Upgrade Utility User Guide*』の最新のリリースと過去のリリースは https://www.cisco.com/c/en/us/support/servers-unified-computing/ucs-c-series-rack-servers/ products-user-guide-list.htmlにあります。

# Cisco Integrated Management Controller Supervisor を使用し たサーバ ファームウェアのアップグレード

次の表で、Cisco HX サーバのサーバ ファームウェア アップグレードのワークフローの概要を 説明します。

| ステップ | 説明                                                                                                    | 参考資料                                                                                                    |
|------|----------------------------------------------------------------------------------------------------|----------------------------------------------------------------------------------------------------|
| 1.   | <ul> <li>ノードを HX メンテナンス</li> <li>モードにします。</li> <li>(注) アップグレード中に<br/>クラスタをオンライ<br/>ンのままにするに<br/>は、ノードを一度に<br/>1 つずつアップグ<br/>レードします。</li> </ul> |                                                                                                    |
| 2.   | ラック グループを作成しま<br>す。IMC Supervisor インベント<br>リにサーバを追加します。                                                                                        | 『Cisco IMC Supervisor ラック<br>マウントサーバ管理ガイド』<br>の「サーバ検出、ラック グ<br>ループ、およびラック アカウ<br>ントの管理」を参照してくだ<br>さい。         |
| 3.   | 自動検出プロファイルを設定<br>します。                                                                                                    | 『Cisco IMC Supervisor ラック<br>マウント サーバ管理ガイド』<br>の「自動検出プロファイルの<br>設定」を参照してください。                                 |
| 4.   | ラック グループでインベント<br>リを実行します。                                                                                                    | 『 <i>Cisco IMC Supervisor</i> ラック<br>マウントサーバ管理ガイド』<br>の「ラック アカウントまたは<br>ラック グループのインベント<br>リの収集」を参照してくださ<br>い。 |

| ステップ | 説明                                                                                                    | 参考資料                                                                                                    |
|------|----------------------------------------------------------------------------------------------------|----------------------------------------------------------------------------------------------------|
| 5.   | ファームウェア プロファイル<br>を作成します。                                                                                   | <ul> <li>『Cisco IMC Supervisor ラック<br/>マウントサーバ管理ガイド』<br/>で、次のタスクを参照してく<br/>ださい。</li> <li>ローカルサーバへのイ<br/>メージの追加</li> <li>ローカルファイルシステ<br/>ムからのイメージのアッ<br/>プロード</li> <li>ネットワークサーバから<br/>のイメージの追加</li> </ul> |
| 6.   | メンテナンス モードになって<br>いるノードで IMC Supervisor<br>を使用してファームウェアを<br>アップグレードします。                                     | 『Cisco IMC Supervisor ラック<br>マウントサーバ管理ガイド』<br>の「ファームウェアのアップ<br>グレード」を参照してください。                                                                                                    |
| 7.   | ノードを再起動して再びESXi<br>にします。HX メンテナンス<br>モードを終了します。                                                             |                                                                                                    |
| 8.   | クラスタが完全に正常な状態<br>になるまで待機します。                                                                                |                                                                                                    |
| 9.   | ローリング方式で、残りのHX<br>ノードに対して手順6を繰り<br>返します。<br>(注) クラスタ内の次のホ<br>ストをメンテナンス<br>モードにする前に、<br>正常な状態かどうか<br>を確認します。 |                                                                                                    |

https://www.cisco.com/c/en/us/support/servers-unified-computing/

integrated-management-controller-imc-supervisor/products-installation-and-configuration-guides-list.html で、『*Cisco IMC Supervisor* ラックマウントサーバ管理ガイド』の最新リリースと過去のリリースを確認できます:。

# **Cisco IMC Supervisor** を使用した **Cisco UCS C** シリーズサー バのファームウェアの更新

Cisco IMC バージョン 2.0(x) にアップグレードする場合、デフォルトの Cisco IMC パスワード を変更する必要があります。

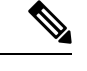

- (注) Cisco IMC Supervisor をアップグレードする前に、ファームウェア プロファイルがすでに 設定されている場合は、Cisco.com クレデンシャルとプロキシの詳細が設定されているこ とを確認してください。
- ステップ1 [Systems] > [Firmware Management] を選択します。
- ステップ2 [Firmware Management (ファームウェア管理)] ページで、[Firmware Upgrades (ファームウェア アップグ レード)] をクリックします。
- ステップ3 [アップグレードの実行 (Run Upgrade)]をクリックします。警告メッセージが表示され、選択したサーバのアップグレードを実行すると、ホストがリブートしてファームウェア更新ツールが起動することが通知されます。ファームウェアのアップデートが完了すると、サーバはホスト OS を再起動します。
- ステップ4 [OK] をクリックして確定します。
- ステップ5 [Upgrade Firmware (ファームウェア アップグレード)] 画面で、次のフィールドに入力します。

| フィールド                                        | 説明                                                                                        |  |
|----------------------------------------------|-------------------------------------------------------------------------------------------|--|
| [プロファイルの選択(Select Profile)] ドロッ<br>プダウンリスト   | ドロップダウン リストからプロファイルを選択します。                                                                |  |
| [Platform] フィールド                             | [Select]をクリックして、リストからサーバを選択します。<br>選択したプロファイルで設定されているプラットフォーム                             |  |
| <b>[Image Version (イメージバージョン)]</b> フィー<br>ルド | 速がしたクロファイルで設定されているフラットフォーム<br>に一致するサーバだけがリストに表示されます                                       |  |
| [Image Path (イメージパス)] フィールド                  |                                                                                           |  |
| [後でスケジュール(Schedule later)] チェッ<br>クボックス      | このチェックボックスをオンにして、アップグレードを実<br>行する既存のスケジュールを選択します。[+]アイコンをク<br>リックして新しいスケジュールを作成することもできます。 |  |

**ステップ6** [Submit] をクリックします。

## HX Connect を使用した HyperFlex Edge のアップグレード

Cisco HyperFlex Edge クラスタのアップグレード プロセスでは、次の3つのコンポーネントが アップグレードされます。

- Cisco HyperFlex データ プラットフォーム
- VMware vSphere ESXi
- ・Cisco UCS スタンドアロン サーバ ファームウェア

HyperFlex Data Platform と VMware ESXi のアップグレードを組み合わせて、HyperFlex Edge クラスタの単一のアップグレードにすることができます。シスコでは、HyperFlex Connect からのこれら2つのコンポーネントを組み合わせてアップグレードすることを推奨しています。一度に1つまたは2つのコンポーネントをアップグレードすることを選択できます。

個々のコンポーネントを1つずつアップグレードする場合は、VMware vSphere/ESXiのアップ グレード (33 ページ) を参照してください。標準クラスタと HyperFlex Edge クラスタのコン ポーネント アップグレード プロセスは同じです。

このセクションでは、HyperFlex データ プラットフォームと VMware vSphere ESXi の複合アッ プグレードを実行する手順について説明します。このプロセスでは、HyperFlex ノードは、 VMware vMotion を使用してワークロードを中断することなく、最適化されたローリングリブー トを実行します。

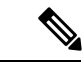

- (注) Intersight 経由で展開された HyperFlex Edge クラスタは、Hyperflex Connect から機能をアッ プグレードしません。アップグレードは、Intersight でのみサポートされています。
- ステップ1 HX Connect にログインします。
  - a) 管理者ユーザのユーザ名とパスワードを入力します。
  - b) [Login] をクリックします。
- ステップ2 ナビゲーションペインで、[Upgrade] を選択します。
- ステップ3 [アップグレード タイプの選択 (Select Upgrade Type)]] ページで [HX Data Platform] および [ESXi] を選 択し、次のフィールドの値を入力します。
- ステップ4 HyperFlex データ プラットフォーム アップグレード パッケージ (storfs-package) をアップロードします。

表 1: Cisco HX データプラットフォーム

| UI 要素                                | 基本的な情報                                                                                                    |
|--------------------------------------|----------------------------------------------------------------------------------------------------|
| HX ファイルをここにドラッグするか、または [参照] をクリックします | 「Download Software : HyperFlex HX Data Platform」<br>から、前の release.tgz パッケージを使用した既存の<br>クラスタをアップグレードするための Cisco HyperFlex<br>Data Platform アップグレード バンドルをアップロー<br>ドします。<br>サンプル ファイル名の形式:<br>storfs-packages-4.5.1a-31601.tgz |
| 現在のバージョン                             | 現在の HyperFlex Data Platform バージョンが表示されます。                                                                                                    |
| 現在のクラスタの詳細                           | [HyperFlex リリース (HyperFlex release)]および<br>[クラスタ アップグレード状態 (cluster upgrade<br>state)]のようなHyperFlex クラスタの詳細がリスト<br>されます。                                                                                                    |
| Bundle version                       | アップロードされたバンドルの HyperFlex Data<br>Platform バージョンが表示されます。                                                                                                    |
| (任意) [チェックサム (Checksum) ] フィールド      | MD5 チェックサム番号は、Cisco.com のソフトウェ<br>アダウンロードセクションのファイル名にカーソル<br>を合わせてホバーさせると表示されます。<br>このオプション ステップは、アップロードされた<br>アップグレード パッケージ バンドルの整合性を検                                                                                     |
|                                      | 証するのに役立ちます。                                                                                                    |

ステップ5 VMware ESXi カスタム イメージのオフライン アップグレード バンドルをアップロードします。

**ステップ6** vCenter ログイン情報を指定します。

| 基本情報(Essential Information) | 基本的な情報                               |
|-----------------------------|--------------------------------------|
| [ユーザ名(User Name)] フィールド     | vCenter <admin> ユーザ名を入力します。</admin>  |
| [Admin Password] フィールド      | vCenter <admin> パスワードを入力します。</admin> |

ステップ7 [アップグレード(Upgrade)]をクリックして、複合アップグレードプロセスを開始します。

- ステップ8 [アップグレードの進行状況(Upgrade Progress)] ページの [Validation Screen] に、実行中の検査の進行状況が表示されます。検証エラーがある場合は修正します。
  - (注) この時点で、すべてのアップグレード前のチェックと検証が、最初のアップグレード段階ととも に実行されます。数分以内にHX Connect が返され、アップグレードの確認と開始を求めるプロン プトが表示されます。両方の手順が UI で実行されるまで、アップグレードは完了しません。シス テムは、アップグレードの最初のステップのみが完了した状態のままにしないでください。

ステップ9 HyperFlex Connect の UI は、アップグレードの最初のステップの後に更新され、UCS および vCenter のクレ デンシャルを入力してアップグレードプロセスの第2段階を開始するように求めるバナーがポップアップ 表示されます。アップグレードページをモニタし、アップグレードが完了したことを確認します。

アップグレードが進行中の時に、「Websocket の接続が失敗しました」というメッセージが表示される場合があります。自動更新が無効になりました。エラーメッセージを消去するには、ページの表示を更新するか、ログアウトしてからログインし直します。このエラーメッセージは問題なく無視することができます。

(注) アップグレードが完了したら、アップグレード後のタスクのアップグレードが完了したことの確認 (35ページ) に進みます。アップグレードが失敗した場合は、アップグレードを再試行するか、Cisco TAC に連絡してサポートを受けてください。

### HyperFlex Edge のアップグレード後の作業

アップグレードが完了して HyperFlex Edge クラスタがアップグレードされた後、HX Connect からログアウトして再びログインし、アップグレードによる変更を確認します。

**ステップ1** HX ノードが、期待されるファームウェア バージョンに一致することを確認します。

IMC Supervisor GUI または Cisco IMC UI でファームウェア バージョンをチェックして、正しいファーム ウェア バージョンであることを確認します。

ファームウェアバージョンを表示するには、IMC Supervisor GUI で、[システム (Systems)]>[ファーム ウェア管理 (Firmware Management)]タブに移動します。詳細については、『Upgrading Firmware using IMC Supervisor』を参照してください。

ステップ2 SSH を介していずれかのコントローラ VM にログインします。

# ssh root@controller\_vm\_ip

ステップ3 HyperFlex Data Platform バージョンを確認します。

# stcli cluster version

Cluster version: 2.5(1c) Node HX02 version: 2.5(1c) Node HX01 version: 2.5(1c) Node HX03 version: 2.5(1c)

ステップ4 HX ストレージ クラスタがオンラインであり、正常な状態であることを確認します。

# stcli cluster info|grep -i health

Sample output: healthstate : healthy state: healthy storage cluster is healthy ステップ5 データストアが稼働中であり、ESXiホストに適切にマウントされていることを確認します。

HX コントローラ VM から、次のコマンドを実行します。

# stcli datastore list

ESXi ホストから次のコマンドを実行します。

# esxcfg-nas -1

**ステップ6** 使用するブラウザインターフェイスごとに、キャッシュを空にしてブラウザページをリロードし、HX Connect のコンテンツを更新します。

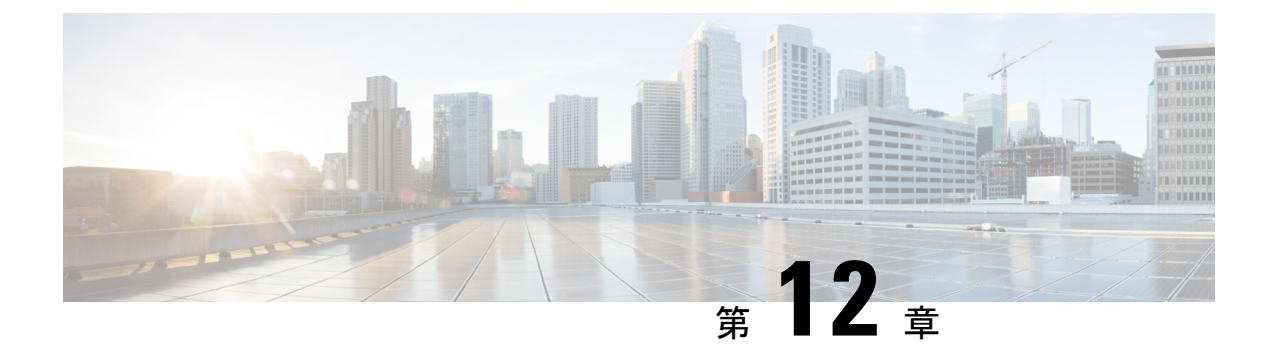

# ストレッチ クラスタ アップグレード

- •概要(49ページ)
- ストレッチクラスタのアップグレードのガイドライン (50ページ)
- HX Connect を使用した HyperFlex ストレッチ クラスタのアップグレード (50ページ)
- 監視 VM のアップグレード (52 ページ)
- Cisco HyperFlex Stretch Cluster 4.5(x) に対して ESXi を手動でアップグレードする (54 ページ)
- UCS FW アップグレード用のストレッチ クラスタの設定 (55 ページ)

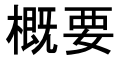

このセクションでは、Cisco HyperFlex ストレッチ クラスタのアップグレードに関連する情報 を示します。ストレッチクラスタのアップグレードを実行する手順は、通常の HyperFlex クラ スタのアップグレード手順と似ています。

Cisco HyperFlex ストレッチ クラスタのアップグレード プロセスでは、次の 3 つのコンポーネ ントがアップグレードされます。

- Cisco HyperFlex データ プラットフォーム
- VMware vSphere ESXi
- Cisco UCS サーバファームウェア

HyperFlexデータプラットフォームと VMware ESXiのアップグレードを組み合わせて、HyperFlex ストレッチ クラスタの単一のアップグレードにすることができます。シスコでは、HyperFlex Connect からのこれら 2 つのコンポーネントを組み合わせてアップグレードすることを推奨し ています。一度に1 つまたは 2 つのコンポーネントをアップグレードすることを選択できます。

個別のコンポーネントを1つずつアップグレードする場合は、「HX Connect を使用した Cisco HyperFlex Data Platform または Cisco UCS サーバファームウェアまたは VMware ESXi のアップ グレード:個別コンポーネント」を参照してください。標準クラスタと HyperFlex Edge クラス タのコンポーネント アップグレード プロセスは同じです。 このセクションでは、HyperFlex データ プラットフォームと VMware vSphere ESXi の複合アッ プグレードを実行する手順について説明します。このプロセスでは、HyperFlex ノードは、 VMware vMotion を使用してワークロードを中断することなく、最適化されたローリングリブー トを実行します。

### ストレッチ クラスタのアップグレードのガイドライン

- UCSファームウェアのアップグレードは、HX Connect を通じてサポートされていません。
   UCSファームウェアのアップグレードは、Cisco UCS Managerを使用して手動で行う必要があります。Cisco UCS Manager によるファームウェアの管理を参照してください。
- HyperFlex Witness ノードのアップグレードは、ストレッチクラスタをアップグレードする ときには必要ありませんが、強く推奨されます。使用可能な最新のWitness バージョンに ついては、HyperFlex Data Platform リリースノートを参照してください。
- Hypercheck ヘルスチェックユーティリティ:アップグレードする前に、Hypercheck クラス タでこの予防的ヘルスチェックユーティリティを実行することを推奨します。詳細につ いては、Hypercheck:アップグレード前チェックツール (9ページ)を参照してください。

## HX Connect を使用した HyperFlex ストレッチ クラスタの アップグレード

#### 始める前に

- •アップグレード前の検証チェックを完了します。
- •既存のクラスタを以前のリリースからアップグレードするための最新の *Cisco HX Data Platform Upgrade Bundle* を [Software Download] から、ダウンロードします。
- ・Cisco UCS インフラストラクチャをアップグレードします。
- ストレージコントローラVMでスナップショットスケジュールを無効にします。HyperFlex クラスタ IP に SSH 接続し、stcli snapshot-schedule –disable snapshot schedule コマンドを実 行します。
- DRS が有効な場合、VM は自動的に vMotion を持つ他のホストに移行されます。

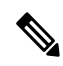

(注) DRS が 無効 に設定されている場合は、VM に対して手動で vMotion を実行して、アップグレードプロセスを続行しま す。詳細については、VMware のマニュアルで、vMotion を 使用した移行の説明を参照してください。

- ステップ1 HX Connect にログインします。
  - a) 管理者ユーザのユーザ名とパスワードを入力します。
  - b) [Login] をクリックします。
- ステップ2 ナビゲーションペインで、[Upgrade]を選択します。
- ステップ3 [アップグレード タイプの選択 (Select Upgrade Type)]] ページで [HX Data Platform] および [ESXi] を選 択し、次のフィールドの値を入力します。
- ステップ4 [Select Upgrade Type] ページで [HX Data Platform] を選択し、次のフィールドの値を入力します。

| UI 要素                                    | [基本情報(Essential Information)]                                                                                                    |
|------------------------------------------|----------------------------------------------------------------------------------------------------|
| HX ファイルをここにドラッグするか、または<br>[参照] をクリックします  | 「Download Software: HyperFlex HX Data Platform」から、<br>前の release.tgz パッケージを使用した既存のクラスタを<br>アップグレードするための Cisco HyperFlex Data Platform<br>アップグレード バンドルをアップロードします。<br>サンプルファイル名の形式: storfs-packages-4.5.1a-31601.tgz |
| 現在のバージョン                                 | 現在の HyperFlex Data Platform バージョンが表示されま<br>す。                                                                                                    |
| 現在のクラスタの詳細                               | <b>HyperFlex バージョン</b> および <b>クラスタ アップグレード状</b><br>態のようなHyperFlex クラスタの詳細がリストされます。                                                                                                    |
| Bundle version                           | アップロードされたバンドルの HyperFlex Data Platform<br>バージョンが表示されます。                                                                                                    |
| (任意) <b>[チェックサム(Checksum)]</b> フィー<br>ルド | MD5 チェックサム番号は、Cisco.com のソフトウェア ダ<br>ウンロードセクションのファイル名にカーソルを合わせて<br>ホバーさせると表示されます。                                                                                                    |
|                                          | このオプション ステップは、アップロードされたアップ<br>グレード パッケージ バンドルの整合性を検証するのに役<br>立ちます。                                                                                                    |

ステップ5 VMware ESXi カスタム イメージのオフライン アップグレード バンドルをアップロードします。

ステップ6 vCenter ログイン情報を指定します。

| 基本情報(Essential Information) | 基本的な情報                               |
|-----------------------------|--------------------------------------|
| [ユーザ名(User Name)] フィールド     | vCenter <admin> ユーザ名を入力します。</admin>  |
| [Admin Password] フィールド      | vCenter <admin> パスワードを入力します。</admin> |

ステップ7 [アップグレード (Upgrade)]をクリックして、複合アップグレードプロセスを開始します。

ステップ8 [アップグレードの進行状況(Upgrade Progress)] ページの [Validation Screen] に、実行中の検査の進行状況が表示されます。検証エラーがある場合は修正します。

- (注) この時点で、すべてのアップグレード前のチェックと検証が、最初のアップグレード段階とともに実行されます。数分以内にHX Connect が返され、アップグレードの確認と開始を求めるプロンプトが表示されます。両方の手順がUIで実行されるまで、アップグレードは完了しません。システムは、アップグレードの最初のステップのみが完了した状態のままにしないでください。
- (注) UCS Manager でサーバを手動で確認応答しないでください。サーバが pending-ack 状態になる間 は、管理者が手動で介入することはできません。HyperFlex プラットフォームは、各サーバを正し い時刻に自動的に認識します。
- ステップ9 HyperFlex Connect の UI は、アップグレードの最初のステップの後に更新され、UCS および vCenter のクレ デンシャルを入力してアップグレードプロセスの第2段階を開始するように求めるバナーがポップアップ 表示されます。アップグレードページをモニタし、アップグレードが完了したことを確認します。

アップグレードが進行中の時に、「Websocket の接続が失敗しました」というメッセージが表示される場合があります。自動更新が無効になりました。エラーメッセージを消去するには、ページの表示を更新するか、ログアウトしてからログインし直します。このエラーメッセージは問題なく無視することができます。

(注) アップグレードが完了したら、アップグレード後のタスクを実行します。アップグレードが失敗 した場合は、アップグレードを再試行するか、Cisco TAC に連絡してサポートを受けてください。

### 監視 VM のアップグレード

#### 始める前に

- アップグレードする HXDP バージョンをサポートする Witness VM バージョンを選択します。サポートされているバージョンについては、HX Data Platform Software Versions for HyperFlex Witness Node for Stretched Clusterの HX Data Platform Software Versions for HyperFlex Witness Node for Stretched Cluster セクションを参照してください。
- HyperFlex ストレッチ クラスタのアップグレード
- アップグレードされた HyperFlex ストレッチ クラスタは正常な状態である必要があります。アップグレード後にストレッチクラスタのヘルス状態を確認するには、次のコマンドを実行します。

root@StCtlVM:~# stcli cluster info | grep healthy

- ステップ1 SSH を使用して監視 VM にログインし、次のコマンドを実行してサービス exhibitor を停止します。 root@WitnessVM:~# service exhibitor stop
- ステップ2 /Usr/share/exhibitor/パスで使用可能な exhibitor ファイルを、 exhibitor.properties ファ イルを取得できるリモート マシンにコピーします。

scp root@<Witness-VM-IP>:/usr/share/exhibitor/exhibitor.properties
user@<Remote-Machine>:/directory/exhibitor.properties

- ステップ3 監視 VM からログアウトします。電源をオフにして、監視 VM の名前を WitnessVM に変更します。
  - (注) Pingを使用して、古い監視 VM の IP アドレスが到達不能であることを確認します。
- ステップ4 新しい監視 VM を展開し、古い監視 VM と同じ IP アドレスを設定します。
  - (注) IP アドレスに到達できない場合、監視 OVA の導入には /var/run/network ディレクトリ内の 古いエントリが含まれている可能性があります。これらのエントリを手動で削除し、VM を再起 動して、割り当てられた IP アドレスがネットワーク上で到達可能になるようにする必要がありま す。

```
VMをリブートするには、vCenter/vSphereでVMコンソールを開き、次のコマンドを実行します。
rm -rf /var/run/network/*
reboot
```

ステップ5 SSHを使用して新しい監視 VM にログインし、次のコマンドを実行してサービス exhibitor を停止します。

root@WitnessVM:~# service exhibitor stop

ステップ6 Exhibitor ファイルをリモートマシン(ステップ2でコピー)から新しい監視 VMの /usr/share/exhibitor/パスにコピーします。

scp /directory/exhibitor.properties root@<Witness-VM-IP>:
/usr/share/exhibitor/exhibitor.properties

ステップ7 次のシンボリック リンクが新しい監視 VM に保持されているかどうかを確認します。

root@Cisco-HX-Witness-Appliance:~# cd /etc/exhibitor/ root@Cisco-HX-Witness-Appliance:/etc/exhibitor# ls -al total 8 drwxr-xr-x 2 root root 4096 Sep 11 13:00 . drwxr-xr-x 88 root root 4096 Sep 11 12:55 .. lrwxrwxrwx 1 root root 41 Sep 11 13:00 exhibitor.properties lrwxrwxrwx 1 root root 37 Jul 24 16:49 log4j.properties

シンボリックリンクが使用できない場合は、次のコマンドを実行します。

root@Cisco-HX-Witness-Appliance:/etc/exhibitor# ln -s /usr/share/exhibitor/exhibitor.properties
exhibitor.properties
root@Cisco-HX-Witness-Appliance:/etc/exhibitor# ln -s /usr/share/exhibitor/log4j.properties
root@Cisco-HX-Witness-Appliance:/etc/exhibitor# ls -al
total 8
drwxr-xr-x 2 root root 4096 Sep 11 13:00 .
drwxr-xr-x 88 root root 4096 Sep 11 12:55 ..
lrwxrwxrwx 1 root root 41 Sep 11 13:00 exhibitor.properties ->
/usr/share/exhibitor/exhibitor.properties
lrwxrwxrwx 1 root root 37 Jul 24 16:49 log4j.properties -> /usr/share/exhibitor/log4j.properties

ステップ8 /usr/share/exhibitor/setexhibitorconfig.sh コマンドを実行して、Witness Node バージョン 1.1.1 にアップグレードします。

- ・この手順は、Witness VM Node バージョン 1.1.1 以降に移行するユーザーに必要です。他の バージョンにアップグレードする場合は、このステップをスキップしてください。
  - setexhibitorconfig.shは、showor.propertiesファイルの編集プロセスを自動化し、対応するコントローラ VM ごとに、すべてのデータ IP アドレスを管理 IP アドレスに置き換えます。
  - このコマンドには出力がありません。
  - Cisco HXDP 4.5(2a) は、Witness VM バージョン 1.1.2 以降をサポートしています。

ステップ9 次のコマンドを実行して、service exhibitor を起動します。

root@Cisco-HX-Witness-Appliance:~# service exhibitor start
exhibitor start/running, process <ID>

# **Cisco HyperFlex Stretch Cluster 4.5(x)** に対して ESXi を手動 でアップグレードする

- ステップ1 いずれかのホストを選択し、vSphere Web クライアントを使用して HX メンテナンス モードにします。ホ ストがメンテナンス モードになったら、次の手順を実行します。
- ステップ2 SCP を使用してファイルをコピーするには、同様に、接続先 ESXi ホストの SSH サービスを開始します。
  - ・HX240 では、ローカルの SpringpathDS データストアまたはマウントされた HX データストア を使用できます。
    - •HX220 では、マウントされた HX データストアを使用するか、一時的な RAM ディスクを作 成することができます。

scp local filename user@server:/path/where/file/should/go

ステップ3 ESXiにログインし、次のコマンドを実行して使用可能なイメージプロファイルの一覧を照会し、プロファ イル名を確認します。

esxcli software sources profile list -d <データストア上の ESXi zip バンドルの場所>

注目 esxcli ソフトウェア コマンドを使用する際はフル パスを指定する必要があります。

例:

```
[root@localhost:~] esxcli software sources profile list -d /vmfs/volumes/5d3a21da-7f370812-ca58-0025
b5a5a102/HX-ESXi-6.0U3-13003896-Cisco-Custom-6.0.3.9-upgrade-bundle.zip
Name Vendor Acceptance Level Creation Time
Modification Time
```

HX-ESXi-6.0U3-13003896-Cisco-Custom-6.0.3.9 Cisco PartnerSupported 2019-04-02T00:14:56 2019-04-02T13:38:34

**ステップ4** 次のコマンドを実行して、アップグレードを実行します。

esxcli software profile update -d <path to profile ZIP file> -p < profile name>

例:

[root@HX-ESXi-01:/vmfs/volumes/1a234567-89bc1234] esxcli software profile update -d
/vmfs/volumes/1a234567-89bc1234/HX-Vmware-ESXi-60U2-4192238-Cisco-Custom-Bundle-6.0.2.3.zip
-p HX-ESXi-6.0U3-13003896-Cisco-Custom-6.0.3.9

- ステップ5 ESXiホストが起動したら、ホストが適切なバージョンで起動済みであることを確認します。 vmware -vl
- ステップ6 vSphere Web クライアントを使用して、メンテナンスモードを終了します。
- **ステップ7**次の ESXi のアップグレードに進む前に、クラスタが正常な状態になっていることを確認します。 stcli cluster storage-summary --detail
- ステップ8 クラスタ内のすべてのホストに対して順番にこのプロセスを繰り返します。
  - (注) ESXiをアップグレードするごとに、クラスタが正常な状態であることを確認してから、次のESXi のアップグレードに進んでください。

### UCS FW アップグレード用のストレッチ クラスタの設定

アップグレード時に、次に示すカスタマイズされた UCS ポリシーが検証され、HyperFlex 用に 調整されます。

- HFP(ホストファームウェアパッケージ):ホストファームウェアパッケージは、 HyperFlex ノードの複数のコンポーネントに一貫したファームウェアファイルを提供します。これには、CIMC、BIOS、HBA および SAS エクスパンダファームウェア、VIC およびその他のコンポーネントが含まれます。通常の UCS ホストファームウェアパッケージとは異なり、これらのファームウェアファイルは、ディスクファームウェアも制御します。HyperFlex データプラットフォームにおいては、このことが特に重要だからです。自己暗号化ドライブ(SED)ファームウェアは、UCSマネージャポリシーではなく、HyperFlexデータプラットフォームによって直接制御されることに注意してください。
- VNIC テンプレート:仮想NIC(VNIC)テンプレートは、UCSファブリック間のVNICの 一貫した設定を提供します。HyperFlex VNICテンプレートは、1つのUCSファブリック 上のHyperFlex VNICへの変更がもう一方に適用されるように、冗長ペアとして設定され ます。
- イーサネットアダプタポリシー:イーサネットアダプタポリシーは、HyperFlex VNICの パフォーマンス関連のプロパティを提供します。

- BIOS ポリシー: BIOS ポリシーは、HyperFlex ノード上の主要なハードウェア リソース (CPU やメモリなど)の設定とパフォーマンスを制御します。HyperFlex は、一貫して高 いパフォーマンスを提供するため、特定の設定を使用します。
- VNIC/VHBA 配置ポリシー: VNIC/VHBA 配置ポリシーは、特定の VNIC/VHBA の HyperFlex ノードに提供される PCI アドレスを決定します。HyperFlex はこれを一貫した方法で設定 するので、さらに詳細な構成も適切に行えます。
- ステップ1 サイト上の任意の CVM に SSH で接続し、ディレクトリを / tmp に変更します。
- ステップ2 /usr/local/bin/hx.py --upgrade-cluster-config コマンドを実行します。これにより、 customer site config.json というファイルが生成され、/tmp ディレクトリに保存されます。
- **ステップ3** customer\_site\_config.jsonファイルを編集して、ファームウェアのバージョンと組織名を適切に変 更します。次に例を示します。

```
例:
```

```
{
   "id": "Advanced",
   "collapse": true,
   "label": "Advanced",
   "groups": [
     {
       "id": "firmware",
       "label": "UCS Firmware",
       "items": [
         {
           "id": "version",
           "label": "UCS Firmware Version",
           "type": "text",
           "description": "UCS Firmware Version to be used on the HX servers",
           "placeholder": "ex: 3.2(2d)",
           "defaultValue": "3.2(2d)",
           "value": "4.1(1d)" #<<<<< ----- Change this
         },
         {
           "id": "version-m5",
           "label": "UCS Firmware Version",
           "type": "text",
           "description": "UCS Firmware Version to be used on the M5 HX servers",
           "placeholder": "ex: 3.2(2d)",
           "defaultValue": "3.2(2d)",
           "value": "4.1(1i)" #<<<<<---- Change this
         }
       ]
     },
     {
       "id": "org",
      "items": [
                 {
                       "id": "name",
                       "label": "Hyperflex Org name",
                       "type": "text",
                       "value": "Faridabad", #<<<<---- Change this
                      "description": "The name of the org in ucsm which is to be used for creation
of all the policies and profiles for this Hyperflex cluster"
                 }
       ]
```

}

ステップ4 コマンドを再度実行し、UCSM IP とクレデンシャルを入力します。

次に例を示します。

```
/usr/local/bin/hx.py --upgrade-cluster-config
```

例:

```
[root@SpringpathControllerVPORX5DWTC:/# /usr/local/bin/hx.py --upgrade-cluster-config
 [UCS Manager] [in_progress][ 0.00%][ETA: 0:18:00] Login to UCS API
 UCS host name or virtual IP address: 10.42.17.11
 Connecting to admin@10.42.17.11...
 Password:
```

- ステップ5 コマンドがエラーを出さずに実行されることを確認します。エラーがあれば、Cisco TAC に連絡してくだ さい。
  - (注) このコマンド(hx.py)は、第1のサイトFIドメインに対して実行されます。後で第2のサイト FIドメインに対して同じ手順を実行する必要があります。
- ステップ6 vCenter および UCSM で次の手順を実行します。
  - a) UCSM の保留中のアクティビティに [Pending reboot] が表示されていることを確認します。
  - b) ホストをメンテナンス モードにします。
  - c) サーバを再起動し、サーバがオンラインになり、クラスタがオンライン/正常になるまで待ちます。
  - d) 残りのノードで同じ手順を実行します。

ステップ1 他のサイトに対してステップ4、5、および6を繰り返します。

I

UCS FW アップグレード用のストレッチ クラスタの設定

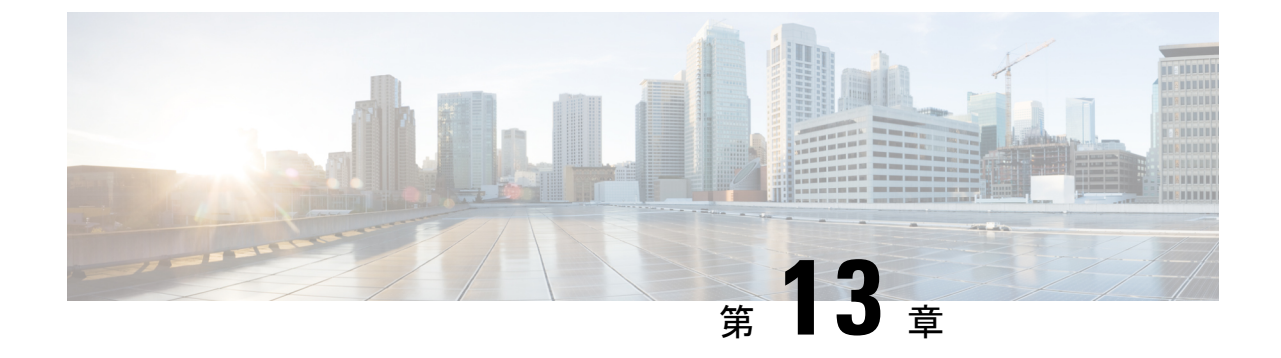

# HyperFlex オフライン アップグレードの ワークフローと CLI アップグレード オプ ション

- CLI を使用した HyperFlex Data Platform ソフトウェアのみのオンライン アップグレード (59 ページ)
- オフラインアップグレードに関するガイドライン(62ページ)
- •オフラインアップグレードプロセスのワークフロー(63ページ)
- CLI を使用したオフライン アップグレード (64 ページ)

# CLI を使用した HyperFlex Data Platform ソフトウェアのみ のオンライン アップグレード

### ⚠

- 注目 HyperFlex Connect UI を使用して HyperFlex クラスタをアップグレードすることを推奨し ます。次の手順に、CLI を使用して HyperFlex クラスタをアップグレードするために使用 するコマンドを示します。
  - UCSM (Aバンドル)またはUCSサーバーファームウェア (Cバンドル)のアップグレードが必要な場合、Cisco UCS インフラストラクチャA、ブレードバンドルB、およびラックバンドルCをダウンロードします。ソフトウェアダウンロードを参照してください。
  - 2. 必要に応じて Cisco UCS インフラストラクチャバンドルをアップグレードします。UCS インフラストラクチャファームウェアのアップグレード(20ページ)を参照してください。
  - 3. 管理者アクセス権でクラスタの CIP-M にログインし、tmp ディレクトリ、つまり /home/admin/tmp を作成します。

- 5. ターゲットのハイパーバイザアップグレードバンドルを tmp ディレクトリにコピーしま す。
- 6. コマンドの使用状況を確認するには、stcli cluster upgrade --h コマンドを使用します。
- 7. --dryrun を使用して、実際のアップグレードを開始する前に、コマンドへのすべての入力 とアップグレードの互換性を確認します。
- 8. 実際のアップグレードを実行し、次の例に記載されている詳細に従ってください。

(注)

- UCS インフラストラクチャおよび UCS Server ファームウェアのアップグレードを実行する必要がある場合は、手順1と手順2 が必要です。
  - •ハイパーバイザのアップグレードを実行する必要がある場合は、手順5が必要です。

#### Cisco HX Data Platform、ESXi、Cisco UCS ファームウェアの複合アップグレード

#### M6 クラスタ:

# stcli cluster upgrade --components ucs-fw,hxdp,hypervisor -location /home/admin/tmp/<storfs package name> --hypervisor-bundle /home/admin/tmp/<ESXi package name> --ucsm-host <IP/FQDN of UCSM> --ucsm-user <UCSM User> --ucsm6-fw-version <UCSM Firmware Version> --vcenter-user administrator@vsphere.local

#### M6の例:

~# stcli cluster upgrade --components ucs-fw,hxdp,hypervisor -location /home/admin/tmp/storfs-packages-5.0.1a-40733.tgz --hypervisor-bundle /home/admin/tmp/HX-ESXi-6.7U3-17700523-Cisco-Custom-6.7.3.16-upgrade-bundle.zip --ucsm-host eng-fil6.eng.storvisor.com --ucsm-user admin --ucsm6fw-version '4.2(1i)' --vcenter-user administrator@vsphere.local

#### M5 クラスタ:

# stcli cluster upgrade --components ucs-fw,hxdp,hypervisor --location /home/admin/tmp/<storfs package name> --hypervisor-bundle /home/admin/tmp/<ESXi package name> --ucsm-host <IP/FQDN of UCSM> --ucsm-user <UCSM User> --ucsm5-fw-version <UCSM Firmware Version> --vcenter-user administrator@vsphere.local

#### M5の例:

~# stcli cluster upgrade --components ucs-fw,hxdp,hypervisor -location /home/admin/tmp/storfs-packages-5.0.1a-40733.tgz --hypervisor-bundle /home/admin/tmp/HX-ESXi-6.7U3-17700523-Cisco-Custom-6.7.3.16-upgrade-bundle.zip --ucsm-host eng-fil6.eng.storvisor.com --ucsm-user admin --ucsm5fw-version '4.2(1i)' --vcenter-user administrator@vsphere.local

#### M4 クラスタ:

# stcli cluster upgrade --components ucs-fw,hxdp,hypervisor -location /home/admin/tmp/<storfs package name> --hypervisor-bundle /home/admin/tmp/<ESXi package name> --ucsm-host <IP/FQDN of UCSM> --ucsm-user <UCSM User> --ucs-fw-version <UCSM Firmware Version> --vcenter-user administrator@vsphere.local

#### M4の例:

```
~# stcli cluster upgrade --components ucs-fw,hxdp,hypervisor -location
/home/admin/tmp/storfs-packages-5.0.1a-40733.tgz --hypervisor-bundle
/home/admin/tmp/HX-ESXi-6.7U3-17700523-Cisco-Custom-6.7.3.16-upgrade-bundle.zip
--ucsm-host eng-fil6.eng.storvisor.com --ucsm-user admin --ucs-fw-version '4.2(1i)'
--vcenter-user administrator@vsphere.local
```

#### Cisco HX Data Platform と ESXi の複合アップグレード

#### M6/M5/M4 クラスタ:

# stcli cluster upgrade --components hxdp,hypervisor -location
/home/admin/tmp/<storfs package name> --hypervisor-bundle
/home/admin/tmp/<esxiupgrade bundle.zip> --vcenter-user administrator@vsphere.local

#### 例:

~# stcli cluster upgrade --components hxdp,hypervisor -location /home/admin/tmp/storfs-packages-5.0.1a-40733.tgz --hypervisor-bundle /home/admin/tmp/HX-ESXi-6.7U3-17700523-Cisco-Custom-6.7.3.16-upgrade-bundle.zip --vcenter-user administrator@vsphere.local

### Cisco HX Data Platform と Cisco UCS ファームウェアのコンパインド アップグレード

#### M6 クラスタ:

```
# stcli cluster upgrade --components ucs-fw,hxdp -location
/home/admin/tmp/<storfs package name> --ucsm-host <IP/FQDN of UCSM>
--ucsm-user <UCSM User> --ucsm6-fw-version <UCSM Firmware Version>
--vcenter-user administrator@vsphere.local
```

#### M6の例:

```
~# stcli cluster upgrade --components ucs-fw,hxdp -location
/home/admin/tmp/storfs-packages-5.0.1a-40733.tgz
--ucsm-host eng-fil6.eng.storvisor.com --ucsm-user admin
--ucsm6fw-version '4.2(1i)' --vcenter-user administrator@vsphere.local
```

#### M5 クラスタ:

# stcli cluster upgrade --components ucs-fw,hxdp --location
/home/admin/tmp/<storfs package name> --ucsm-host <IP/FQDN of UCSM>
--ucsm-user <UCSM User> --ucsm5-fw-version <UCSM Firmware Version>
 --vcenter-user administrator@vsphere.local

#### M5の例:

~# stcli cluster upgrade --components ucs-fw,hxdp -location /home/admin/tmp/storfs-packages-5.0.1a-40733.tgz --ucsm-host eng-fi16.eng.storvisor.com --ucsm-user admin --ucsm5fw-version '4.2(1i)' --vcenter-user administrator@vsphere.local

#### M4 クラスタ:

# stcli cluster upgrade --components ucs-fw,hxdp --location
/home/admin/tmp/<storfs package name> --ucsm-host <IP/FQDN of UCSM>
--ucsm-user <UCSM User> --ucs-fw-version <UCSM Firmware Version>
--vcenter-user administrator@vsphere.local

#### M4の例:

```
~# stcli cluster upgrade --components ucs-fw,hxdp --location
/home/admin/tmp/storfs-packages-5.0.1a-40733.tgz --ucsm-host eng-fil6.eng.storvisor.com
```

--ucsm-user admin --ucs-fw-version '4.2(1i)' --vcenter-user administrator@vsphere.local

#### Cisco HX Data Platform のアップグレード

#### M6/M5/M4 クラスタ:

# stcli cluster upgrade --components hxdp --location /home/admin/tmp/<storfs
package name> --vcenter-user administrator@vsphere.local

例:

~# stcli cluster upgrade --components hxdp --location
/home/admin/tmp/storfs-packages-5.0.1a-40733.tgz --vcenter-user administrator@vsphere.local

#### GUI のみを使用した Cisco HX Data Platform のアップグレード

HX Data Platform のみのアップグレードを開始します。Cisco UCS ファームウェア、HX Data Platform、および VMware vSphere ワークフローのアップグレード を参照してください。

#### GUI で Cisco UCS ファームウェアのみをアップグレードする

UCS ファームウェアのみのアップグレードを開始します。UCS インフラストラクチャファー ムウェアのアップグレードを参照してください。

### オフライン アップグレードに関するガイドライン

C(-

重要 ・オフラインのアップグレードは、HX Connect UI から、または CLI を使用して、結合 アップグレードまたは分割アップグレードのいずれかで実行できます。続行する前 に、次のガイドラインを考慮してください。

- Ciscoは、HX Connect UI からオンラインのアップグレードを実行して、操作に影響を与えずに中断のないアップグレードエクスペリエンスを実現することを推奨しています。
- オフラインのアップグレードでは、クラスタをシャットダウンする必要があります。
- •新しいバージョンの Cisco HX Data Platform ソフトウェアを使ってノードがアップグレードされ、一度に1つずつリブートされます。
- ネストされた vCenter を使用したオフライン クラスタのアップグレードはサポートされて いません。

# オフライン アップグレード プロセスのワークフロー

| ステップ | 説明                                                                                                    | 参考資料                                                           |
|------|----------------------------------------------------------------------------------------------------|----------------------------------------------------------------|
| 1.   | UCSM (A バンドル)または<br>UCS サーバファームウェア<br>(C バンドル)のアップグレー<br>ドが必要な場合、Cisco UCS イ<br>ンフラストラクチャ A、ブ<br>レード バンドル B、および<br>ラック バンドル C をダウン<br>ロードします。                                                                                                    | [ソフトウェアのダウンロード<br>(Software Download)]                         |
| 2.   | 必要に応じて Cisco UCS イン<br>フラストラクチャ バンドルを<br>アップグレードします。                                                                                                    | UCS インフラストラクチャ<br>ファームウェアのアップグ<br>レード (20 ページ)                 |
| 3.   | <ul> <li>vSphere Web クライアントを起動し、HX サーバ上に存在する<br/>すべてのユーザーの VM<br/>(HyperFlex Controller VM は電<br/>源オンのまま)とHX データス<br/>トア上で稼働中のすべての<br/>ユーザーの VM の電源をオフ<br/>にします。これには、コン<br/>ピューティング専用ノード上<br/>で稼働中の VM も含まれま<br/>す。VM がシャットダウンさ<br/>れた後、クラスタの正常性を<br/>確認し、グレースフル シャッ<br/>トダウンを実行します。</li> <li>重要 HyperFlex コント<br/>ローラ VM<br/>(stCtlVM) は、電<br/>源オンのままにして<br/>おく必要がありま<br/>す。</li> </ul> | 詳細については、Cisco HX ス<br>トレージ クラスタのシャット<br>ダウンと電源オフを参照して<br>ください。 |
| 4.   | (オプション)管理者ユー<br>ザーとしてクラスタ管理 IP に<br>SSH で接続し、スナップ<br>ショットのスケジュールを無<br>効にします。                                                                                                    | コマンド stcli<br>snapshot-scheduledisable<br>を実行します。              |

| ステップ | 説明                                                                                   | 参考資料                                                                                                    |
|------|--------------------------------------------------------------------------------------|----------------------------------------------------------------------------------------------------|
| 5.   | 管理者ユーザーとして HX<br>Connect にログインし、複合化<br>したアップグレードまたは個<br>別のコンポーネントのアップ<br>グレードを実行します。 | 複合化したアップグレードに<br>ついては、HX Connect を使用<br>した HyperFlex Data Platform ソ<br>フトウェア、VMware ESXi、<br>および Cisco UCS サーバ<br>ファームウェアのアップグ<br>レード (25ページ)を参照し<br>てください。<br>個別のコンポーネントのアッ<br>プグレードについては、概要<br>を参照してください。 |
| 6.   | アップグレードが完了したこ<br>とを確認し、アップグレード<br>後のタスクを実行します。                                       | アップグレード後の作業 (35<br>ページ)                                                                                                    |
| 7.   | クラスタを開始します。                                                                          | HX ストレージ クラスタのメ<br>ンテナンスの準備                                                                                                    |
| 8.   | (オプション)以前の手順4<br>で無効にした場合は、スナッ<br>プショットのスケジュールを<br>有効にします。                           | コマンド stcli<br>snapshot-scheduledisable<br>を実行します。                                                                                                    |

# CLI を使用したオフライン アップグレード

#### ¢

**重要** 分割アップグレードを実行する必要がある場合は、最初に HX Data Platform をアップグレードする必要があります。HX Data Platform をリリース 3.5(1x) にアップグレードした後は、UCSM のみ、または ESXi のみ、および/またはその両方の分割アップグレードを実行できます。

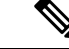

 (注) すべての例の ucs ファームウェアのバージョンを、リリース ノートの推奨バージョンに 更新してください。https://www.cisco.com/c/en/us/support/hyperconverged-systems/ hyperflex-hx-data-platform-software/products-release-notes-list.html

Cisco HX Data Platform、ESXi、Cisco UCS ファームウェアの複合アップグレード M6 サーバー

```
# stcli cluster upgrade --components ucs-fw,hxdp,hypervisor --location /tmp/
<storfs package name> --hypervisor-bundle /tmp/<ESXi package name> --ucsm-host <IP/FQDN
of UCSM>
```

--ucsm-user <UCSM User> --ucsm6-fw-version <UCSM Firmware Version>

#### M6 サーバーの例:

```
~# stcli cluster upgrade --components ucs-fw,hxdp,hypervisor --location
/tmp/storfs-packages-5.0.1a-19712.tgz --hypervisor-bundle
/tmp/ESXi-6.7-U3-offline-bundle.zip
--ucsm-host eng-fil6.eng.storvisor.com --ucsm-user admin --ucs6fw-version '4.0(2g)'
```

#### M5 サーバ

```
# stcli cluster upgrade --components ucs-fw,hxdp,hypervisor --location /tmp/
<storfs package name> --hypervisor-bundle /tmp/<ESXi package name> --ucsm-host <IP/FQDN
of UCSM>
```

--ucsm-user <UCSM User> --ucsm5-fw-version <UCSM Firmware Version>

#### M5 サーバの例:

```
~# stcli cluster upgrade --components ucs-fw,hxdp,hypervisor --location
/tmp/storfs-packages-4.5.1a-19712.tgz --hypervisor-bundle
/tmp/ESXi-6.7-U3-offline-bundle.zip
--ucsm-host eng-fil6.eng.storvisor.com --ucsm-user admin --ucs5fw-version '4.0(2g)'
```

#### M4 サーバ

# stcli cluster upgrade --components ucs-fw, hxdp, hypervisor --location/tmp/ <storfs package name, ESXi package name> --ucsm-host <IP/FQDN of UCSM> --ucsm-user <UCSM User> --ucsfw-version <UCSM Firmware Version>

#### M4 サーバの例:

~# stcli cluster upgrade --components ucs-fw, hxdp, hypervisor --location
/tmp/storfs-packages-4.5.1a-19712.tgz
--ucsm-host eng-fil6.eng.storvisor.com --ucsm-user admin --ucsfw-version '4.0(2g)'

#### Cisco HX Data Platform と ESXi の複合アップグレード

#### M5 サーバ

# stcli cluster upgrade --components hxdp,hypervisor --location /tmp/ hxupgrade bundle.tgz --hypervisor-bundle /tmp/esxiupgrade\_bundle.zip

#### M5 サーバの例:

~# stcli cluster upgrade --components hxdp,hypervisor --location /tmp/ hxupgrade bundle.tgz --hypervisor-bundle /tmp/esxiupgrade bundle.zip

#### M4 サーバ

# stcli cluster upgrade --components hxdp,hypervisor --location /tmp/ hxupgrade bundle.tgz --hypervisor-bundle /tmp/esxiupgrade\_bundle.zip

#### M4 サーバの例:

~# stcli cluster upgrade --components hxdp,hypervisor --location /tmp/ hxupgrade bundle.tgz --hypervisor-bundle /tmp/esxiupgrade bundle.zip

### Cisco HX Data Platform と Cisco UCS ファームウェアのコンパインド アップグレード

#### M5 サーバ

# stcli cluster upgrade --components hxdp,ucs-fw --location/tmp/ <storfs package name> --vcenter-user <vcuser> --ucsm-host <IP/FQDN of UCSM> --ucsm-user <UCSM User> --ucsm5-fw-version <UCSM Firmware Version>

#### M4 サーバ

```
# stcli cluster upgrade --components hxdp,ucs-fw --location/tmp/
<storfs package name> --vcenter-user <vcuser> --ucsm-host <IP/FQDN of UCSM>
--ucsm-user <UCSM User> --ucsfw-version <UCSM Firmware Version>
```

#### M4 サーバの例:

~# stcli cluster upgrade --components hxdp,ucs-fw --location
/tmp/storfs-packages-1.8.1c-19712.tgz --vcenter-user administrator@vsphere.local
--ucsm-host eng-fil6.eng.storvisor.com --ucsm-user admin --ucsfw-version '3.1(2b)'

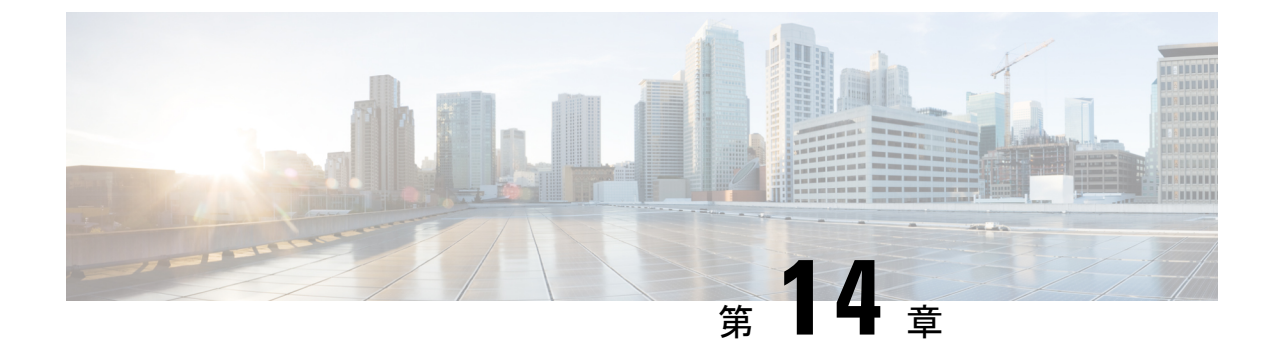

# 手動のアップグレード前の検証

- •概要 (67ページ)
- •クラスタのストレージ容量の確認 (67ページ)
- Net.TeamPolicyUpDelay のデフォルト値の確認と設定 (67 ページ)

概要

この項では、Hypercheck: アップグレード前チェック ツール (9ページ) で説明されている Hypercheck ツールを実行できない場合のアップグレード前の手動検証について説明します。こ れらのチェックを手動で実行するよりも、Hypercheck を実行することを強く推奨します。

### クラスタのストレージ容量の確認

シスコは、Cisco HX データ プラットフォームの既存のインストールのアップグレードを開始 する前に、クラスタストレージ容量をチェックすることをお勧めします。クラスタ内のスト レージ使用率が 70% を超える場合、アップグレードの検証は失敗します。

クラスタストレージ容量をチェックすることの背景の詳細については、『Cisco HyperFlex デー タ プラットフォーム管理ガイド』のHX ストレージ クラスタの概要」の章を参照してくださ い。

### Net.TeamPolicyUpDelayのデフォルト値の確認と設定

ファブリック インターコネクトのリブート中にストレージ ア クセスが失われないようにする には、UCSM インフラストラクチャのアップグレードの前にこのチェックを実行します。

3.0(1)、3.5(1)、3.5(2)、4.0(1)、4.0(2) へのアップグレードでは、ESXi host Net.TeamPolicyUpDelay のデフォルト値が30000に設定されている必要があります。次の手順を実行して確認し、必要 に応じて、ESXi host Net.TeamPolicyUpDelay のデフォルト値を30000 に変更します。

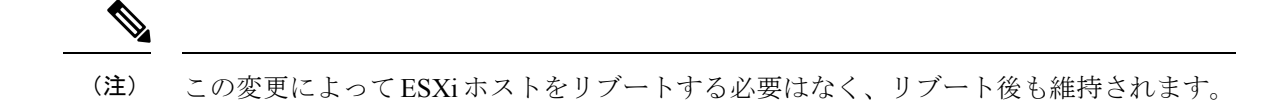

- ステップ1 vSphere Web クライアント ナビゲータから、各 [ESXi Host (ESXi ホスト)] > [Configure (設定)] > [System (シ ステム)] > [Advanced System Settings (詳細なシステム設定)] をクリックします。
- **ステップ2** [Advanced System Settings (詳細なシステム設定)] で、[Net.TeamPolicyUpDelay] までスクロールダウンしま す。
- ステップ3 必要に応じて、値を 30000 に変更します。デフォルト値は 100 です。
  - a) ビルド 16075168 以下の ESXi 6.7 バージョンの場合、クラスタ内の各 ESXi ホストに SSH で接続します。
  - b) netdbg vswitch runtime set TeamPolicyUpDelay 30000 を実行します。
  - c) netdbg vswitch runtime get, を実行して設定を確認し、Net.TeamPolicyUpDelay が 30000 と同等である ことを確認します。
  - d) この設定は、ESXi ホストの再起動後に保持されないため、ESXi local.sh ファイルにコマンド netdbg vswitch runtime set TeamPolicyUpDelay 30000 を 追加してください (VMware KB https://kb.vmware.com/s/article/2043564 を参照)。
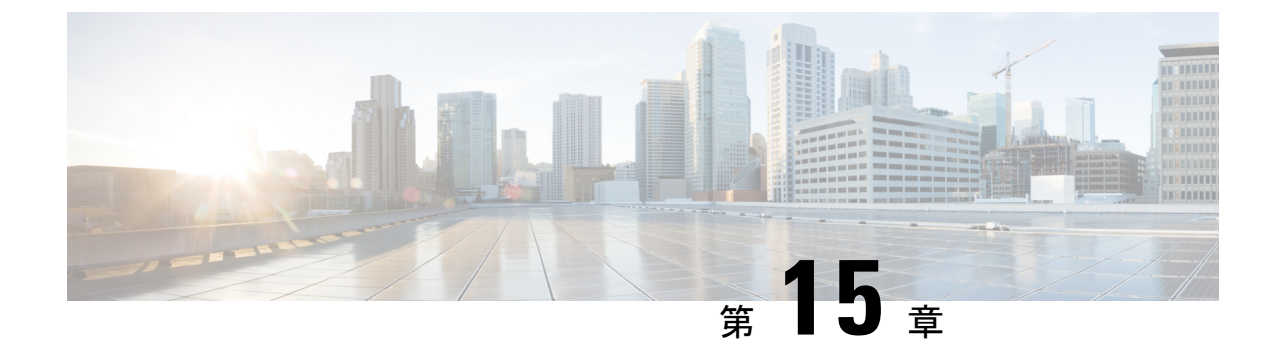

# HyperFlex アップグレードのトラブルシュー ティング

- •VMs はアップグレードしている時は移行しません (69 ページ)
- ロックダウン モードの ESXi ホストまたは HyperFlex コントローラ (70 ページ)
- アップグレード中に HX Connect への接続が失われる (70ページ)
- HyperFlex VIB のアップグレードに失敗しました (71 ページ)
- HX Connect UCS サーバファームウェア 選択ドロップダウンにファームウェア バージョン
   4.1 以降がリストされていない (71 ページ)
- クラスタノードをメンテナンスモードにする手順でアップグレードが失敗しました(72ページ)
- vGPU が設定された VM を含むクラスタのメンテナンス モードが自動にならない (73 ページ)

### VMs はアップグレードしている時は移行しません

### 説明

ESXi クラスタのアップグレードは、「ノードのメンテナンス モードが失敗しました」という エラーで失敗します。これは、DRS と HA が有効になっているオンラインで正常な ESXi クラ スタで発生します。

### アクション (Action)

次の回避策を次の順序で試してください。

- HAアドミッションコントロールポリシーが有効で、スロットポリシーに設定されている 場合は、クラスタ技術情報の割合に変更して1つのホストの障害を許容してから、アップ グレードを再試行します。
- 2. HA アドミッション コントロール ポリシーを無効にするか、HA を無効にしてから、アッ プグレードを再試行します。

 いくつかのVMをパワーオフするか、ノードを追加して、少なくとも1つのノードの障害 を許容できる十分なフェイルオーバーキャパシティがクラスタにあることを確認してか ら、アップグレードを再試行します。

## ロックダウン モードの ESXi ホストまたは HyperFlex コン トローラ

### 説明

ESXi ホストがロックダウンモードの場合は、アップグレード前の検証が失敗し、エラーメッ セージ [auth cancel] が表示されます。

アクション: ESXi ホストでロックダウン モードを無効にし、アップグレードが成功したら有 効にします。

ロックダウン モードの有効化または無効化

#### HyperFlex コントローラ VM の使用

- 1. HX Connect にログインします。
- 2. 左側の [Navigation] ペインで、[System Overview] を選択します。
- 3. システムの概要]タブで、アクションドロップダウンリストからの有効化またはコントロー ラ VM へのアクセスを無効にする管理者として、SSH を使用します。

#### ESXi ホストの使用

- 1. vSphere Web クライアントにログインします。
- 2. VSphere Web Client のインベントリでホストを特定します。
- 3. [Manage] タブをクリックし、[Settings] をクリックします。
- 4. [System] で、[Security profile] を選択します。
- 5. [Lockdown Mode] パネルで、[Edit] をクリックします。
- 6. [ロックダウンモード(Lockdown Mode)]をクリックし、モードを[無効]に設定します。

### アップグレード中に HX Connect への接続が失われる

説明:HX 3.5 (2g) からHX 4.0 (2a) へのアップグレード前の手順の後、HX 接続への接続が失わ れました。アップグレード中に、アップグレードのソースバージョンに期限切れの証明書があ る場合、ブラウザはアップグレード前の手順を実行した後にユーザーをログアウトします。 サーバの証明書が事前アップグレード後に変更されたため、これは承認された安全な動作を承 認します。 アクション:ブラウザを更新し、再度ログインします。

### HyperFlex VIB のアップグレードに失敗しました

説明:

HX 4.5 (1a) 以上への HXDP アップグレードのエラー:「*HyperFlex VIB* のアップグレードに 失敗しました。理由:いくつかの(システムエラー)。」

次のエラー ログが ESXi esxupdate.log ファイルに表示されます。

```
2020-12-01T11:59:22Z esxupdate: 333049: root: ERROR:
vmware.esximage.Errors.LiveInstallationError: ([], '([], "Error in running rm
/tardisks/scvmclie.v00:\\nReturn code: 1\\nOutput: rm: can\'t remove
\'/tardisks/scvmclie.v00\': Device or resource busy\\n\\nIt is not safe to continue. 完
了していないアップデートを破棄するには、ホストをただちに再起動してください。 」
```

**アクション**:次の手順に従って、getstctlvmlogsに対応するプロセスを強制終了し、アップグレードを再試行します。

- 1. root ログインで ESXi に SSH 接続します。
- 2. コマンドps -c | grep -e cisco -e springpathを実行し、プロセス ID (PID) をメモしま す。次に例を示します。

ps -c | grep -e cisco -e springpath

112056 112056 sh /bin/sh /opt/springpath/support/getstctlvmlogs

3. コマンド kill-9<PID from previous command>を使用してプロセスを強制終了します。次に 例を示します。

kill -9 112056

**4.** HX Connect または Intersight に戻り、アップグレードを再試行します。問題がまだ続く場合は、Cisco TAC にお問い合わせください。

## HX Connect UCS サーバ ファームウェア 選択 ドロップダウ ンにファームウェア バージョン 4.1 以降がリストされて いない

説明

HX Connect UI から複合アップグレードを実行しようとすると、UCS サーバファームウェアを 選択するドロップダウンにバージョン 4.1 以降が表示されません。

### アクション

UCS Manager にログインし、ファブリック インターコネクトに UCS B および C ファームウェ アバンドルをアップロードしたことを確認します。そうでない場合は、それらをアップロード し、アップグレードを再試行します。UCS B および C ファームウェア バンドルがファブリッ クインターコネクトにすでにアップロードされている場合は、以下の回避策を適用してアップ グレードを続行します。

- [アップグレードタイプの選択 (Select Upgrade Type)]ページで、[HX データ プラット フォーム (HX Data Platform)]のみを選択します。
- 2. アップグレードに適した HXDP アップグレード パッケージを参照して選択します。<sup>1</sup>
- 3. vCenter ログイン情報を入力します。
- 4. [アップグレード(Upgrade)]をクリックします。これにより、管理コンポーネントがブートストラップされます。UI 画面を更新します。
- 5. UI が更新されたら、複合アップグレード手順を試してください。これで、UCS サーバ ファームウェア バージョン 4.1 以降がドロップダウン メニューに表示されます。

## クラスタノードをメンテナンスモードにする手順でアッ プグレードが失敗しました

#### 説明

クラスタノードをメンテナンスモードにする手順の失敗は、vSwitch とポート グループでの MTU の不一致が原因で発生します。ノード拡張方式を使用して後で追加されたノードがクラ スタにある場合、新しく追加されたノードの MTU は 9000 に設定され、他のノードは MTU 1500 に設定されます。

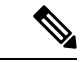

(注) 以下の修復は、クラスタにクラスタ拡張の一部として追加された1つ以上のノードがあり、元のクラスタノードが1500の MTU に設定されている間に MTU が 9000 に設定されている場合にのみ適用されます。これがシナリオではない場合は、TAC にお問い合わせください。

### アクション

- vCenter にログインします。
- ・すべてのノードで設定されている MTU 値を確認します。

<sup>&</sup>lt;sup>1</sup> [バージョンは HXDP 4.5 以降である必要があります。(The version must be HXDP 4.5 or later.)]

- ・最初に構築されたクラスタの一部であったノードのMTUが1500に設定されており、他の 一部のノード(クラスタ拡張の一部として後で追加されたノード)のMTUが9000に設定 されている場合は、そのようなすべてのノードのMTUを1500に変更します。
- •アップグレードを再試行します。

### vGPU が設定された VM を含むクラスタのメンテナンス モードが自動にならない

### 説明

vGPU が設定された VM を含むクラスタの場合、DRS が完全に有効になっていても、メンテナ ンス モードは自動的には開始しません。ローリング アップグレード時には、これらの VM を 手動で処理して、各 ESXi ホストがメンテナンス モードに入り、適切なタイミングでアップグ レードを続行できるようにする必要があります。

### アクション

次のいずれかの方法を使用して続行します。

- 1. vGPU が設定された VM について、クラスタ内の別の ESXi ホストに、手動で vMotion の 操作を行います。
- 2. vGPUが設定されたVMの電源を一時的にオフにします。ESXiホストが再起動し、クラス タに再参加したら、再度電源をオンにすることができます。

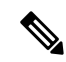

(注) これは DRS ホストの退避に関する制限で、ドキュメント化されています。DRS が vGPU 対応の VM を自動的に移行しない(66813)を参照してください。

I

翻訳について

このドキュメントは、米国シスコ発行ドキュメントの参考和訳です。リンク情報につきましては 、日本語版掲載時点で、英語版にアップデートがあり、リンク先のページが移動/変更されている 場合がありますことをご了承ください。あくまでも参考和訳となりますので、正式な内容につい ては米国サイトのドキュメントを参照ください。